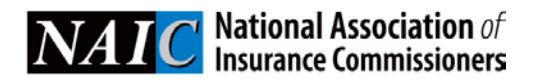

# VISION

# VISION User Guide—For Filers

# **TABLE OF CONTENTS**

| Introduction |
|--------------|
|--------------|

| Introduction                                              | 4  |
|-----------------------------------------------------------|----|
| Statement of confidentiality                              | 4  |
| Contact information                                       | 5  |
| System requirements                                       | 5  |
| Billing information                                       | 6  |
| Terms of use                                              | 6  |
| Logging into VISION                                       | 7  |
| Agree to terms                                            | 8  |
| Message Center                                            | 8  |
| VISION Dashboard differ by type of user                   | 9  |
| General navigation tips                                   | 9  |
| Getting Started as an Insurer or TPA                      | 10 |
| Create and manage Filer Dashboard                         | 10 |
| Adding securities to your dashboard                       | 18 |
| Removing a security from your dashboard                   | 20 |
| Identifying the status of your securities                 | 20 |
| Submitting a filing                                       | 26 |
| Checking the status of a filing                           | 29 |
| Responding to Information Requests                        | 30 |
| Getting Started as a Qualified U.S. Financial Institution | 33 |
| Viewing status of My Qualified U.S. Financial Institution | 33 |
| Submitting initial or annual filings                      | 33 |
| Viewing filing status                                     | 39 |
| Responding to Information Requests                        | 39 |
| Getting Started as an Asset Manager/Mutual Fund filings   | 41 |
| Viewing status of My Mutual Funds                         | 41 |
| Submitting initial or annual filings                      | 41 |
| Viewing filing status                                     | 42 |
| Responding to Information Requests                        | 42 |
| Other Functionality                                       | 44 |
| Attaching support documents to a filing                   | 44 |
| Adding another file type in supporting documents          | 46 |

|                                                                           | VISION User Guide—Filer |
|---------------------------------------------------------------------------|-------------------------|
| Export filing information                                                 | 48                      |
| Viewing bulletin board messages                                           | 50                      |
| Viewing the information clock                                             | 52                      |
| Mailing paper copies of support documents                                 | 53                      |
| Example of Submitting a Counterparty/Mutual Funds Filings                 | 55                      |
| Example of Submitting a Private Letter Rating (PLR) Filing                | 56                      |
| Example of Submitting a Subsidiary, Controlled and Affliated (SCA) Filing | 59                      |
| Example of Submitting a VOS Filing                                        | 63                      |
| Release Notes                                                             | 68                      |
|                                                                           |                         |

The VISION system, a web-based application, helps customers comply with the policies and procedures of the National Association of Insurance Commissioners (NAIC) as expressed in the Purposes and Procedures Manual of the NAIC Investment Analysis Office. The Securities Valuation Office (SVO) and Structured Securities Group (SSG) together comprise the two departments of the Investment Analysis Office (IAO). The SVO maintains a database of insurer-owned securities to which they have assigned an NAIC designation and a price (together called Association Values). Association Values are produced by the SVO solely for use by NAIC members. These members, acting in their capacity as state officials, may incorporate the research produced by the staff of their Association as official regulatory policy. However, state regulators have statutory duties that may require them to incorporate a variety of factors in addition to or in lieu of the research produced by the staff of their NAIC source for Association Values assigned by the SVO to the securities reported by insurance companies.

#### **VISION** features

- Security dashboard that summarizes securities of interest to you into groupings to help you quickly identify their status.
- Real time status of your filings so you can monitor where they are at in the filing life-cycle including visibility of VOS security filings submitted by others.
- Summary view of securities with drill down functionality to issue details.
- Real time approval and expiration dates for Qualified U.S. Financial Institutions, mutual funds and counterparty approvals.
- Available action buttons so you know what types of filing transaction you may submit (e.g., initial, annual).
- Document management capability that does not require you to submit an issuer level document if the NAIC has already accepted it.
- Pre-population of filing data from vendor feeds that reduce errors and increase efficiency.
- Ability to review your filing details after you submit it.
- Search capabilities by Security Identifier or issuer with expanded data.
- Estimated billing costs upon filing submission.

# Statement of confidentiality

The information in the NAIC's Valuation of Securities (VOS) Database is confidential and is maintained for the benefit of NAIC members, who are the chief insurance regulatory officials in the states and territories of the United States. It is inappropriate and inadvisable for unauthorized users to seek access to or use the information contained in the VOS Database. The following relevant material is reprinted from the *Purposes and Procedures Manual of the NAIC Investment Analysis Office*:

#### Section 5. statement of practice

The SVO routinely receives financial information, legal documents and other data from reporting insurance companies so that it may assess the reported investment for the NAIC. While the NAIC is not a guarantor of the confidentiality of information submitted to the SVO, the SVO does not redistribute documents obtained in the course of its work for other than regulatory purposes or as may be required by law. The NAIC does, however, respect copyright and will not reproduce or externally distribute copyrighted documents without permission.

# **Contact information**

Questions about becoming a user of the system, or regarding your company's account and billing should be directed to:

National Association of Insurance Commissioners VISION Administrator 1100 Walnut Street, Suite 1500 Kansas City, MO 64106 Phone: (816) 783-8500 Email: <u>securitiessupport@naic.org</u>

Questions about individual securities should be directed to:

National Association of Insurance Commissioners Capital Markets & Investment Analysis Office One New York Plaza, Suite 4210 New York, NY 10004 Phone: (212) 398-9000 Fax: (212) 382-4207 Email: <u>svoinquirydesk@naic.org</u>

**NOTE:** Securities are assigned to analysts based on SIC Code (Corporate Department) or their filing type (Municipal and Structured Departments). A complete list of analysts and their assignments is posted at <u>http://www.naic.org//documents/sec\_rat\_contacts.pdf</u>.

# System requirements

VISION performs optimally under Microsoft Internet Explorer versions 8, 9, 10 and 11 and under the major versions of Firefox (i.e. v23+). For optimal system viewing it is recommended that your screen resolution be set to 1920 x 1080. Customers will not be required to load any software onto their PCs.

Users must have a valid ID and password to use the system. To obtain a User ID and password, please submit the New User Account form.

#### Support hours

VISION is available at <u>https://vision.naic.org/</u>. Due to the nature of the Internet, the system is available nearly 24 hours a day, seven days a week. However, the official system hours are 8 a.m. to 5 p.m. CST. The system is not available during periods of scheduled maintenance and updating, such as the first business day of the month or any time system maintenance may be required. Maintenance and update periods are posted on the Bulletin Board to let you know when the database will be unavailable.

System support is provided by the NAIC Service Desk, the VISION Administrator, and other NAIC staff as necessary. Support hours are Monday through Friday, 8:00 a.m. to 5:00 p.m. CST, excluding holidays and/or other periods of time when the NAIC offices may be closed.

# **Billing information**

Filing billing is set at the company level and determined by which company the filer selects to complete the filing on behalf of. Each company should determine their preferred billing method from one of two options when their account is setup.

- 1. Bill the filer for any filing they complete\*
- 2. Bill one primary contact at the organization for all filing's submitted by any filer

\* Default selection if one has not been selected by the company.

# Terms of use

The NAIC has created a computer platform called VISION which will permit you to file with the NAIC information, documentation, and data about an investment security owned by a US domiciled insurance company. The NAIC owns VISION as well as the information, documentation, and data in VISION.

If you accept these Terms of Use and provide the documentation discussed below to the NAIC, the NAIC will grant you a non-exclusive, non-transferable license to access VISION for the purpose discussed above.

If you are an insurance company representative other than a third party administrator (TPA), you agree to use VISION only to file an investment security owned by that insurance company and/or that insurance company's US domiciled insurance company subsidiaries and affiliates. If you are a TPA, you agree to use VISION only to file an investment security owned by a client that is a US domiciled insurance company and/or that insurance company's US domiciled insurance company subsidiaries and affiliates.

If you are a TPA you agree to: enter into the NAIC's form of Client Agreement; provide the NAIC a list of clients and each client's subsidiaries and affiliates for whom you will access VISION and pay for all filings made on behalf of any client. If you are an insurance company representative other than a TPA, you agree to identify each subsidiary and affiliate for whom you will access VISION and to pay for all filings made on behalf of such subsidiary or affiliate.

You acknowledge that NAIC Designations are not represented to be market substitutes for/or functional equivalents of the credit ratings of NRSROs or other public credit rating agencies. You agree not to make any statement about NAIC Designations to the contrary.

NAIC MAKES NO WARRANTY OR PROMISE, EITHER EXPRESS OR IMPLIED, WITH RESPECT TO "VISION" OR THE INFORMATION CONTAINED THEREIN. NAIC EXPRESSLY DISCLAIMS THE IMPLIED WARRANTY OF MERCHANTABILITY AND FITNESS FOR A PARTICULAR PURPOSE.

If you use VISION to file an investment security not actually owned by a US domiciled insurance company or its US domiciled insurance company subsidiary or affiliate; fail to provide the required documentation; fail to pay for the filings made on behalf of any client or if you represent that an NAIC Designation is a credit rating, this agreement will be terminated and you may be subject to legal action.

If you agree with these Terms of Use and agree to be bound by them, click on "AGREE."

# LOGGING INTO VISION

You log into VISION by performing the following steps.

- 1. Open an internet browser.
- 2. Enter: https://vision.naic.org/
- 3. The NAIC Login Window will display (see example below).
- 4. In the login window, enter your user name and password. Note: The password is case sensitive and appears as an asterisk (\*), when each character is entered.

If you do not have a user id and password, complete and submit the VISION Account form listed on the SVO website at <u>http://www.naic.org/svo.htm</u>, so that a VISION Administrator can complete your setup.

5. Click on the yellow Login button.

| Username | Enter your username                                                              |
|----------|----------------------------------------------------------------------------------|
| Password | Enter your password                                                              |
|          | Login                                                                            |
|          | Forgot your password? Click Here.                                                |
| 🔀 Em     | Need assistance with logging in?<br>ail Support   🍆 Call Support: (816) 783-8500 |
| By lo    | gging in, you agree to the NAIC's Terms and Conditions.                          |

# Agree to terms

Review the terms and select 'Accept' to access the application.

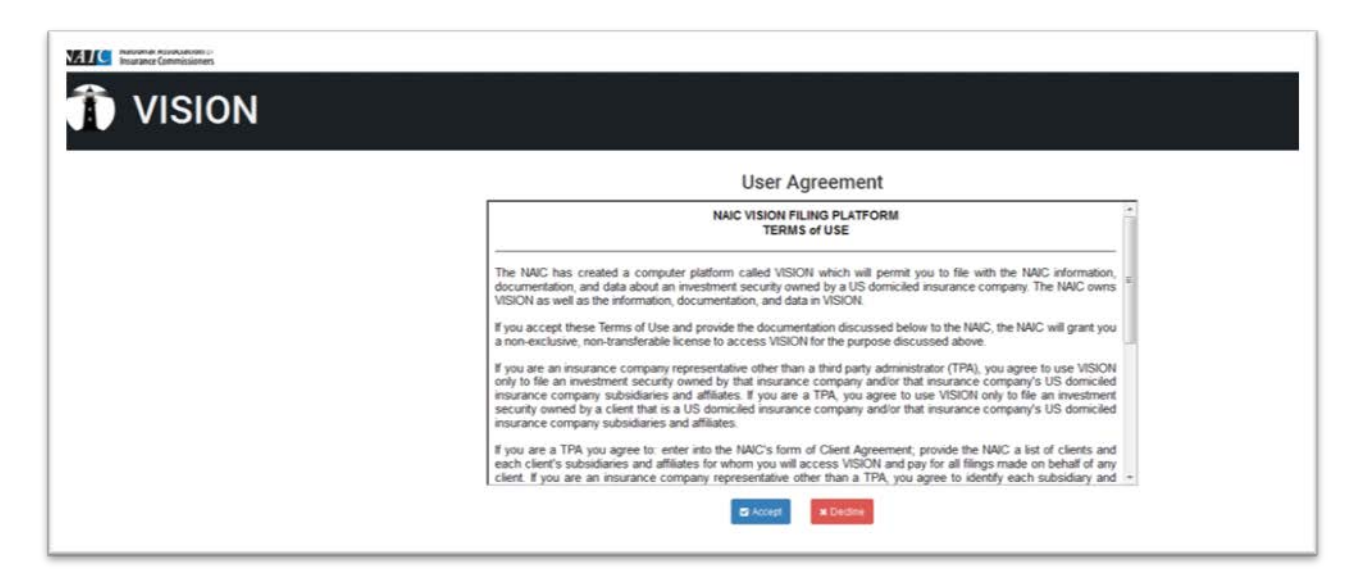

## **Message Center**

The Message Center will provide filers with alerts for Information Request, Filing Updates and Notes sent on a security on their dashboard or for a filing they submitted.

• Click on the Filing Number to access filing, then click on Notes to view message.

| Ô V                                       | VISION<br>Welcome                                                                               |                                 |             |                   |                         |                       |                       |                                   |                |      |
|-------------------------------------------|-------------------------------------------------------------------------------------------------|---------------------------------|-------------|-------------------|-------------------------|-----------------------|-----------------------|-----------------------------------|----------------|------|
| Messa                                     | ge Center Dashboard                                                                             | My Security Filings             | SCA Filings | My Counterparties | My Counterparty Filings |                       |                       |                                   |                |      |
| • Mes                                     | ssage Center                                                                                    |                                 |             |                   |                         |                       |                       |                                   |                |      |
| Total number<br>Note: Notifica<br>Mark As | of unread notifications: 176<br>fions in the message center will be auto<br>Read Mark As Unread | matically deleted after 4 days. |             |                   |                         |                       |                       |                                   |                |      |
| SELECT                                    | NOTIFICATION TYPE                                                                               |                                 |             | FILING            | NUMBER ¢                | FILING TYPE \$        | SUBMISSION TYPE \$    | FROM                              | DATE CREATED * |      |
|                                           | Filing has been disposed                                                                        |                                 |             | 101191            |                         | Counterparty          | Annual Filing         | PRISM VisionAnalystCP Robert Wa   | 05/16/2017     |      |
|                                           | Filing has been disposed                                                                        |                                 |             | 1011910           |                         | Counterparty          | Initial Filing        | PRISM VisionAnalystCP Robert Wa   | 05/16/2017     |      |
|                                           | Filing has been disposed                                                                        |                                 |             | 1011909           |                         | Securities            | Initial Filing        | NAIC Test Acct VisionAnalystMuni. | 05/16/2017     |      |
|                                           | Filing has been disposed                                                                        |                                 |             | 1011908           |                         | Securities            | Initial Filing        | NAIC Test Acct VISIONANALYST1 .   | 05/16/2017     |      |
|                                           | Filing has been disposed                                                                        |                                 |             | 1011903           |                         | Securities            | Appeal Annual Filing  | NAIC Test Acct VISIONANALYST1 .   | 05/16/2017     |      |
|                                           | Filing has been disposed                                                                        |                                 |             | 1011906           |                         | Securities            | Appeal Initial Filing | NAIC Test Acct VisionAnalystMuni. | 05/16/2017     |      |
|                                           | Filing has been disposed                                                                        |                                 |             | 1011904           |                         | Securities            | Renumbering Request   | NAIC Test Acct VISIONANALYST1 .   | 05/16/2017     |      |
|                                           | Filing has been disposed                                                                        |                                 |             | 1011902           |                         | Securities            | Pricing Request       | NAIC Test Acct VISIONANALYST1 .   | 05/16/2017     |      |
|                                           | Filing has been disposed                                                                        |                                 |             | 1011893           |                         | Securities            | Material Change       | NAIC Test Acct VISIONANALYST1 .   | 05/16/2017     |      |
|                                           | Filing has been disposed                                                                        |                                 |             | 1011899           |                         | Private Letter Rating | Initial Filing        | NAIC Test Acct VISIONANALYST1 .   | 05/16/2017     |      |
|                                           | Filing has been disposed                                                                        |                                 |             | 1011893           |                         | Private Letter Rating | Initial Filing        | NAIC Test Acct VISIONANALYST1 .   | 05/16/2017     |      |
|                                           | Filing has been disposed                                                                        |                                 |             | 1011890           |                         | Private Letter Rating | Initial Filing        | NAIC Test Acct VISIONANALYST2 .   | 05/16/2017     |      |
|                                           | Filing has been disposed                                                                        |                                 |             | 1011893           |                         | Securities            | Annual Filing         | NAIC Test Acct VISIONANALYST1 .   | 05/16/2017     |      |
|                                           | Filing has been disposed                                                                        |                                 |             | 101189-           |                         | Private Letter Rating | Initial Filing        | NAIC Test Acct VISIONANALYST2 .   | 05/16/2017     | _    |
|                                           | Filing has been disposed                                                                        |                                 |             | 1011893           |                         | Securities            | Initial Filing        | NAIC Test Acct VisionAnalystMuni. | 05/16/2017     | DVLP |

|                                                              |                                                       |                                  |                                   | <b>VISION U</b>                         | ser Guide—Filer                      |
|--------------------------------------------------------------|-------------------------------------------------------|----------------------------------|-----------------------------------|-----------------------------------------|--------------------------------------|
|                                                              |                                                       |                                  |                                   |                                         | To view the message,<br>click Notes. |
| Message Center Dashboard My Security Filings SCA             | Filings My Counterparties My Counterpa                | rty filogs                       |                                   | Notes (1) Expert Filery Index           | rulot                                |
| OJSP Homakon                                                 | B Ramber of actifications marked as read 1            |                                  |                                   |                                         |                                      |
| CUSP 44/CB103                                                | Q. Same                                               |                                  |                                   |                                         |                                      |
| Insur Desc. SHORT-TELEVISION SUIT, M.IN SD-CTF R.            | Industry Code<br>6726 - UNIT INV TR, CLOTESI-END MONT | Filing Year<br>2016              | Date Acquired<br>454520814        | Financial Analysi Kame<br>Scott William |                                      |
| Designation Source To Se Filed With SVO<br>Compan Rate 8 100 | Trigger Language<br>Yes                               | State lossessor Requiriled<br>No | Accounting Standards<br>U.S. GAAP |                                         |                                      |
|                                                              |                                                       |                                  |                                   |                                         |                                      |

# VISION Dashboard differ by type of user

After the login information is entered, the page displayed to you will be dependent on the type of user you are. Below are some examples of what these pages look like.

#### Insurance company or third party administrator (TPA) dashboard

| ler dashboard: DEFAULT        | 0                |                    | Q                        | Entire Dashboard |                    |                      | ar o<br>Search     | tear CUSP                | or tissuer #  | <b>Q</b> 56       |
|-------------------------------|------------------|--------------------|--------------------------|------------------|--------------------|----------------------|--------------------|--------------------------|---------------|-------------------|
| Securities is your dashformed | Filer Dashboard  | L DEFAULT, with 18 | Hemisi has been remined. |                  |                    |                      |                    |                          |               |                   |
| in VOS<br>Not in VOS          | Groupings<br>All | CUSIP 0            | lanuer Name. 9           | hour Desc 0      | Designation Source | fasue<br>Disposition | Maturity Date<br>0 | Marked as<br>Called Date | Coupon Rate 0 | Available Actions |

#### Asset dashboard

| Dathboard Mail            | Annual Funds My Minuel Fund Flings                                                                       |                                                                 |                                 |                                            | ľ                |                |                       |
|---------------------------|----------------------------------------------------------------------------------------------------|-----------------------------------------------------------------|---------------------------------|--------------------------------------------|------------------|----------------|-----------------------|
| My Mutual Funds           |                                                                                                    |                                                                 |                                 |                                            |                  |                |                       |
| and Name 1                | Fund Complex Name 1                                                                                      | CUSP #                                                          | Construct Notes. Nav<br>(CIN) 1 | Classification 1                           | Date Aggreered 1 | Onto Express 1 | Available Actions 1   |
| 5400HE # 19, 772          | ARE E MANAGEMENT LLC                                                                                     | 345451204                                                       | 10110210                        | VE Devel Dispanors Full Fath Credit        |                  |                | fex actions available |
| IG PASSTHRU CTF CL. 79444 | ARES MANAGEMENT LLC                                                                                      | 873889904                                                       | 0738898046                      | Util Direct Obligations Full Failth Credit |                  |                | No. arbima available. |
| AND HE # TR 326           | ARES MANAGEMENT LLC                                                                                      | )ataberes                                                       | 3454597938a                     | US Devid Obligations, Full Faith Credit,   | 06/172518        | 16002016       | No active available.  |
| Avenich et 198, 177 5     | WHER INVALUENTIALC                                                                                       | 345458208                                                       | \$234be1231                     | UE Devid Offigations Full Faith Credit     | 06/20/2016       | 06/00/2017     | No actions analastia  |
| NAIC                      | Not Counted Miles 1 Address<br>NATI Facestee Miles 0 1/00 Mean/Miles<br>Personan Address Miles 0 504 100 | Fair: (010) 703-0175<br>Fair: (010) 703-0175<br>Harrison Fraing |                                 |                                            |                  |                |                       |

## **General navigation tips**

- DO use the tabs in the blue ribbon at the top of the application to navigate to different pages.
- DO use the Back and Next buttons in the application.
- DO NOT use the browser back button.

# **GETTING STARTED AS AN INSURER OR TPA**

## Summary steps

- 1. Create and manage your dashboards
- 2. Load the securities you are interested in to your dashboard
- 3. Identify the status of your securities so you know what actions to take
- 4. Initiate and submit a filing
- 5. Check on the status of your filing
- 6. Respond to any Information Requests

# **Create and manage Filer Dashboard**

To access the Manage Filer Dashboard click the highlighted icon below on the dashboard to bring up the menu.

| NATC National Association of<br>Insurance Commissioners |              |                   |                         |         |
|---------------------------------------------------------|--------------|-------------------|-------------------------|---------|
| T VISION                                                |              |                   |                         |         |
| Dashboard My Security Filings S                         | SCA Filings  | My Counterparties | My Counterparty Filings |         |
| Filer dashboard: DEFAULT                                | 0            |                   |                         | Q Entir |
| + Hide Filters                                          |              |                   |                         |         |
| Securities in your dashboard                            | Groupings    | CUSIP ≎           | Issuer Name ≎           |         |
| In VOS                                                  |              |                   |                         |         |
| Not In VOS                                              | No search re | sults found.      |                         |         |

The Manage Filer Dashboard window opens with a DEFAULT dashboard and the following options:

- Select to select a dashboard
- Add Issues to add securities to a dashboard
- Replace to replace the securities in a selected dashboard
- BULK UPLOAD to add securities to many dashboards with one file
- Download the Security Identifier download a dashboard to Excel
- New Folder to create a new dashboard
- **Delete** to remove a dashboard

| 1. Select | + Add Issues    | A Replace | L BULK UPLOAD | A Download CUSIPS | 🗅 New Folder | 1 Delete |      |
|-----------|-----------------|-----------|---------------|-------------------|--------------|----------|------|
| Current F | iler Dashboard  |           |               |                   |              |          |      |
|           |                 |           |               |                   |              |          |      |
| DEFA      | ULI             |           |               |                   |              |          |      |
| change to | ) <mark></mark> |           |               |                   |              |          |      |
| DEFAU     | LT              |           |               |                   |              |          | -    |
|           |                 |           |               |                   |              |          |      |
|           |                 |           |               |                   |              |          | Done |

#### To create a new dashboard

Select 'New Folder and type the name for the dashboard. Then select 'Choose' to open the dialogue box and select the text file containing the Security Identifiers to add to that dashboard.

| , Select | + Add Issues          | A Replace      | L BULK UPLOAD            | Lownload CUSIPS | 🗅 New Folder | 🖻 Delete |  |
|----------|-----------------------|----------------|--------------------------|-----------------|--------------|----------|--|
| Enter a  | new folder name.      | ***            |                          |                 |              |          |  |
| Test Da  | shboard               | 1              |                          |                 |              |          |  |
| + Choo   | ose 🦻 J Upload        | @ Cancel       |                          |                 |              |          |  |
|          | tet flag are allowed  | d with a maxim | un fla sins af 240 KP    |                 |              |          |  |
|          | txt files are allowed | d with a maxim | ium file size of 340 KB. |                 |              |          |  |

Upon adding the securities, you will receive a message showing the number of securities that were added to that dashboard.

| T Select                              | + Add Issues                      | A Replace      | BULK UPLOAD             | Lownload CUSIPS | C New Folder | î Delete |  |
|---------------------------------------|-----------------------------------|----------------|-------------------------|-----------------|--------------|----------|--|
| Enter a                               | new folder name                   |                |                         |                 |              |          |  |
| Test Da                               | shboard                           |                |                         |                 |              |          |  |
| <ul> <li>7</li> <li>+ Choi</li> </ul> | items have been o<br>ose J Upload | added to your  | dashboard.              |                 |              |          |  |
|                                       | tyt files are allowe              | d with a maxin | num file size of 340 KB |                 |              |          |  |

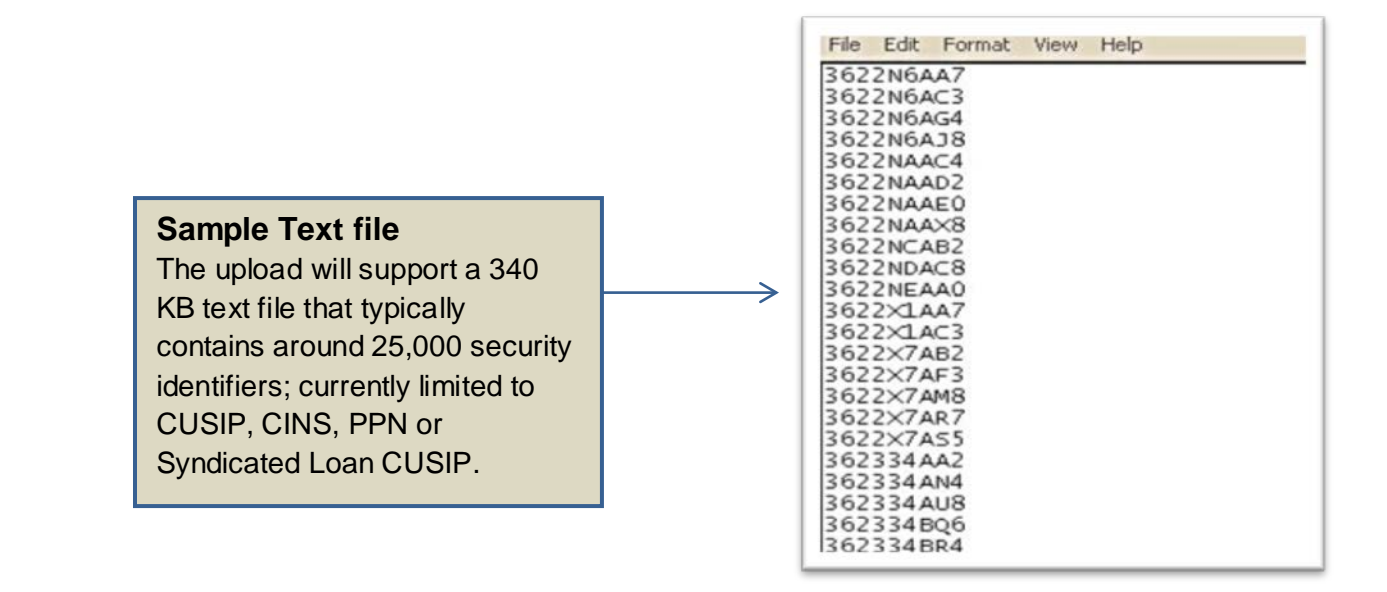

#### To select a dashboard

Click the 'Select' button then click the drop down arrow in the menu to pick a dashboard.

|            | ± Select + Add Issues ▲ Replace ± BULK UPLOAD & Download CUSIPS ⊡New Folder @Delete |                |
|------------|-------------------------------------------------------------------------------------|----------------|
| My Counter | Current Filer Dashboard                                                             |                |
|            |                                                                                     |                |
| d o        | Test Dashboard                                                                      | # Clea         |
|            | change to                                                                           | Seatch by      |
| gs Cl      | Test Dashboard                                                                      | aturity Date M |
| -          | DEFAULT<br>Test Dashboard                                                           | 2 6            |
|            |                                                                                     | Cone           |
| 4          |                                                                                     | 1/01/2026      |
| 100        | BIDIDA CALEODRIA COMMENTY SE CAMPTY FARS NO 42 FASTUALE TA BA FINA WIRK ST          | 00.0001/2020   |

You will then see the name of the dashboard on your dashboard page.

| iler dashboard: Tes          | st Das | hboard 👳  |            | QE                               | ntire Dashboard                |                     |
|------------------------------|--------|-----------|------------|----------------------------------|--------------------------------|---------------------|
| Hide Filters                 |        |           |            |                                  |                                | 20.5 7.2            |
| Securities in your dashboard | 0      | Groupings | CUSIP ©    | Issuer Name O                    | Issue Desc ¢                   | Designation Sourc   |
| In 1/08                      | -      | All       | -          |                                  |                                |                     |
| in vos                       |        |           | 482097X49  | JURUPA CALIFORNIA COMMUNITY SE   | CMNTY FACS DIST NO 42-EASTVALE | To Be Filed With SV |
| Not In VOS                   |        |           |            |                                  |                                |                     |
| Not In VOS                   | 0      |           | 482097)(80 | JURUPA CALIFORNIA COMMUNITY SE   | CMNTY FACS DIST NO 42-EASTVALE | To Be Filed With St |
| To Ba Edad With SVO          |        |           | 515282EZ0  | LANE CNTY ORE SCH DIST NO 001 PL | SER A                          | To Be Filed With SV |
|                              |        |           | M9T65V3W7  | VONTOBEL FINANCIAL PRODUCTS LTD  | 3.3 % (6.38 % P.A.) REVERSE CO | To Be Filed With SV |
|                              |        |           | W/2528+245 | SYAMDINAVISYA ENSKI DA BANKEN    | EXCHANCE TRADED NOTES 2014 10  | To Re Edud Mak Cl   |

#### Add Issues to your dashboard

After selecting the dashboard, click the 'Add Issues' menu and select 'Choose' to open the dialogue box to select the file of securities to add and click 'Upload'.

| T Select                      | + Add Issues                                                                                                    | A Replace                                                 | L BULK UPLOAD        | & Download CUSIPS  | C New Folder | 2 Delete    |               |        |
|-------------------------------|----------------------------------------------------------------------------------------------------|-----------------------------------------------------------|----------------------|--------------------|--------------|-------------|---------------|--------|
| Select the fi                 | le containing is                                                                                                    | sue identifier                                            | to add to the curren | t dashboard folder |              |             |               |        |
| + Choose                      | J. Upload                                                                                                    | @ Canosi                                                  |                      |                    |              |             |               |        |
|                               | OO                                                                                                    | <ul> <li>Desktop +</li> <li>New folder</li> </ul>         | u                    |                    | • 49         | Search Desk | top           | р<br>0 |
|                               | Organize                                                                                                    | <ul> <li>New folds</li> <li>Ites</li> <li>Itep</li> </ul> | u                    | Name               | •1           | Size        | Item type     |        |
| at Street.<br>9 MO 64106-2197 | Market Cree                                                                                                    | ent Places<br>Data<br>ative Cloud Files                   |                      | Computer           |              | 1,395 KB    | WinZip File   |        |
|                               | E Deskt                                                                                                    | op                                                        |                      | Bulk upload.bt     |              | 1 KB        | Text Document |        |
|                               | Distance in the second second | aries<br>ocuments                                         |                      | Dashboard.txt      | DRI          | 1 KB        | Test Document |        |
|                               | - N M                                                                                                    | lusic                                                     |                      | Dashboard2.txt     |              | 1 KB        | Test Document | -      |

Once your file has been uploaded successfully you will see a message telling you how many items were added to your dashboard.

| L Select   | + Add Issues         | A Replace       | L BULK UPLOAD            | Lownload CUSIPS  | C New Folder | 1 Delete |  |
|------------|----------------------|-----------------|--------------------------|------------------|--------------|----------|--|
| Select the | file containing is   | ssue identifier | s to add to the current  | dashboard folder |              |          |  |
| 8 0        | itams have been      | added to your   | daebhoard                |                  |              |          |  |
| 0 4        | items have been      | added to your   | uasinoara.               |                  |              |          |  |
| + Cho      | J Upload             | @ Cancel        |                          |                  |              |          |  |
|            |                      |                 |                          |                  |              |          |  |
| Note: only | .txt files are allow | ed with a maxin | num file size of 340 KB. |                  |              |          |  |

#### Replace

This option will enable you to upload a new file to replace all of the securities in that dashboard by selecting the 'Choose' button and opening the dialogue box to select the replacement file.

| arning:Uploading a replacement file will replace ALL existing issues in this filer dashboard folder. |             |                           |                          |                  | • Add Issues         | L Select |
|----------------------------------------------------------------------------------------------------|-------------|---------------------------|--------------------------|------------------|----------------------|----------|
|                                                                                                    | ard folder. | ssues in this filer dashb | I replace ALL existing i | acement file wil | g:Uploading a repla  | Warning  |
|                                                                                                    |             |                           |                          |                  |                      |          |
| Choose J Upload O Cancel                                                                             |             |                           |                          | ⊘ Cancel         | se 🦻 J Upload        | + Choos  |
| and the first and with a manimum fill size of 240 VP                                                 |             |                           | um file eine of 240 I/P  |                  | tot flag and allowed | lata ank |

#### BULK UPLOAD

Select this option to upload one single file to make changes to all dashboards included in your file.

**Note:** that the dashboard name must appear in brackets in your upload file, and all securities for that dashboard will immediately follow it below.

| B     | ulk upl | oad.txt - N | Notepad | l)   |
|-------|---------|-------------|---------|------|
| File  | Edit    | Format      | View    | Help |
| [DEF  | AULT    | .]          |         |      |
| D105  | AC77    | 4           |         |      |
| D105  | AC78    | 2           |         |      |
| D105  | AC/9    | 0           |         |      |
| D105  | AC80    | 6           |         |      |
| D105  | AC81    | 4           |         |      |
| D105  | AC 83   | 2           |         |      |
| D105  | AC 84   | ō           |         |      |
| D1A4  | KKKF    | 4           |         |      |
| D1A4  | KKKT    | 4           |         |      |
| D1A4  | KKKQ    | 0           |         |      |
| D1A4  | KKKR    | 8           |         |      |
| D1A4  | KKKS    | 6           |         |      |
| D1A4  | KKKU    | 1           |         |      |
| D1A4  | KKKV    | 9           |         |      |
| DIA   | KKKW    | 5           |         |      |
| D1 A4 | KKKY    | 2           |         |      |
| Tes   | t Da    | shhoar      | d]      |      |
| 4820  | 97×4    | 9           |         |      |
| 4820  | 97X8    | 0           |         |      |
| 5152  | 82EZ    | 0           |         |      |
| M9TE  | 5V3W    | 17          |         |      |
| 1.75: | 12174   | 6           |         |      |

Upon completion of processing the Bulk Upload you will receive a message showing how many dashboards were updated.

| Dashboard My Security        | / Filings S | CA Filings My | Counterparties My     | / Counterparty Filings |                         |
|------------------------------|-------------|---------------|-----------------------|------------------------|-------------------------|
| iler dashboard: D            | EFAULT      | 0             |                       | Q                      | Entire Dashboar         |
| + Hide Filters               |             |               |                       |                        |                         |
| Securities in your dashboard | 0           | 2 folder(s)   | have been replaced on | your Filer Dashboard.  |                         |
| In VOS                       |             | Groupings     | CUSIP ≎               | Issuer Name ≎          | Issue Desc ¢            |
| Not In VOS                   |             | All           | -                     |                        |                         |
| Not in VOS                   | 0           |               | 482097X49             | JURUPA CALIFORNIA COM  | MUNITY SE CMNTY FACS DI |
| To Be Filed With SVO         | 0           |               | 482097X80             | JURUPA CALIFORNIA COM  | MUNITY SE CMNTY FACS DI |
|                              |             |               | 515282EZ0             | LANE CNTY ORE SCH DIST | NO 001 PL., SER A       |
|                              |             |               |                       |                        |                         |

#### **Download Security Identifier**

This option enables you to download the Security Identifiers in the dashboard selected or download all dashboards into one file by checking the box for 'Bulk' and clicking 'Download'.

| L. Select | + Add Issues                                                                                                    | A Replace       | L BULK UPLOAD           | Lownload CUSIPS         | DNew Folder | 1 Delete |  |
|-----------|----------------------------------------------------------------------------------------------------|-----------------|-------------------------|-------------------------|-------------|----------|--|
| Press the | Download buttor                                                                                                  | to save the c   | usips from the curren   | t dashboard folder to a | text file   |          |  |
| Bulk2     |                                                                                                    |                 |                         |                         |             |          |  |
| Duik:     |                                                                                                    |                 |                         |                         |             |          |  |
| (checkin  | g this box will resu                                                                                             | It in ALL dashb | oard folders being down | loaded)                 |             |          |  |
|           | and the second second second second second second second second second second second second second second second |                 |                         |                         |             |          |  |
| B Dow     | nload                                                                                                    |                 |                         |                         |             |          |  |

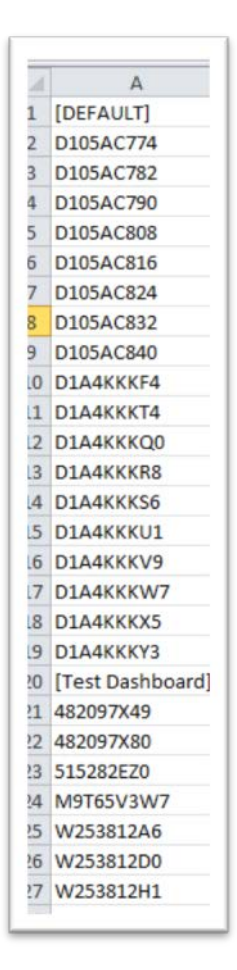

**Note**: The bulk download shows the dashboard name in brackets and all securities within that dashboard fall beneath the name. When downloading your dashboard:

- 1. Save the file to your computer
- 2. Open a new blank workbook in Excel.
- 3. On the Data tab, in the Get External Data group, click "From Text."
- 4. Browse to locate and open the .csv file.
- 5. Follow the instructions in the Import Wizard.
  - a. Mark the Security Identifier column as a "Text" column.
    - b. Complete all steps in the wizard, and click "Finish" to complete the import operation to display your Security Identifiers correctly.

#### Delete

Select this option to remove a dashboard from VISION.

| Current Filer Dashboard                                                        |     |
|--------------------------------------------------------------------------------|-----|
| DEFAULT                                                                        |     |
| DEFAULT                                                                        |     |
|                                                                                |     |
| PRESSING DELETE WILL DEMOVE THIS DASHBOARD FOLDER COMPLETELY AND CANNOT BE UND | ONE |
| PRESSING DELETE WILL REMOVE THIS DRAHDOARD FOEDER COMPETIELT AND CANNOT DE UND | ONL |
|                                                                                |     |

#### Adding securities to your dashboard

From the Dashboard, you can search by Security Identifier, Issue number or Issue name. To search by Security Identifier:

- 1. Type the Security Identifier in the Search field.
- 2. Click Search.

|                |                         | CUSIF<br>Search by   | 92658TAQ1          |                               | X Q Search    |
|----------------|-------------------------|----------------------|--------------------|-------------------------------|---------------|
|                | Designation Source<br>≎ | Issue<br>Disposition | Maturity Date<br>≎ | Marked as<br>Called Date<br>≎ | Coupon Rate ≎ |
|                | In Vos                  |                      |                    |                               |               |
| PVD OTE OL M 7 | In Man                  |                      | 03/75/2024         |                               |               |

The Issue Detail page of that specific Security Identifier displays. You can begin a filing or add the security to your dashboard.

| ۱ Issue Detail              |                                 |                             |                      |                   | ➡ Back                |
|-----------------------------|---------------------------------|-----------------------------|----------------------|-------------------|-----------------------|
| O Information               |                                 |                             |                      |                   |                       |
| CUSIP<br>92658TAQ1          | Issuer Name<br>VIDEOTRION LITEE | Maturity Date<br>07/15/2022 | Coupon Rate<br>5.000 |                   |                       |
| Designation Source<br>In FE | issue Desc<br>SR NT             | Market Indicator            | Dated Date           | Issue Disposition | Marked as Called Date |
| -                           |                                 |                             |                      |                   |                       |

#### To search by issuer name:

1. Click the link for Search by Issuer name.

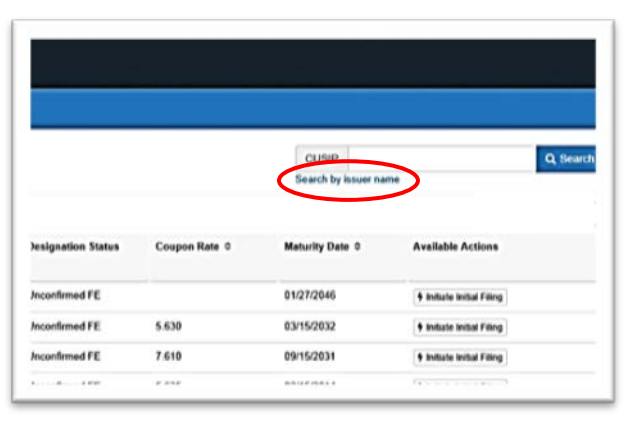

| E    | nter an issuer name            |                                 |                       |            |             |               |            |
|------|--------------------------------|---------------------------------|-----------------------|------------|-------------|---------------|------------|
| ſ    | Agm                            | <                               | Q Search              |            |             |               |            |
| -1   | AGM AUTOMOTIVE LLC / T         | CELAGMELC / LIGHTING ACQUIS     | TIONLLC               |            | GUSP        |               |            |
|      | AGM CAP CORP                   |                                 |                       |            |             |               |            |
|      | AGM INDS INC                   |                                 |                       |            |             |               |            |
|      | AGMAT INC                      |                                 |                       |            |             |               | 15 Export  |
|      | AGMAX INC                      |                                 |                       |            | -           |               |            |
| 1    | AUERBACH FUND AGMVK,           | VADUZ                           |                       | o-         | Called Date | Coupon Hate C | Availabi   |
|      | AZUR INVESTMENTGESELI<br>VADUZ | LSCHAFT AGMVK - AZUR SPECIA     | AL OPPORTUNITIES FOF, |            | 0           |               |            |
|      | AZUR INVESTMENTGESEL           | LSCHAFT AGMVK - AZUR ASIAN      | EQUITY FUND, VADUZ    |            |             |               |            |
| 100  | AZUR INVESTMENTGESEL           | LSCHAFT AGMVK - AZUR GLOBA      | L OPPORTUNITIES FUND  |            |             |               |            |
| NR.  | BLACKICE ENTERPRISE RI         | SKMANAGMENT INC                 |                       |            |             |               | + Initiati |
| BEAR | R STEARNS COML MTG SECS T      | MTG PASSTHRU CTF CL J144A       | Mutual Fund           | 06/11/2040 |             |               |            |
| CHL  | MORTGAGE PASS-THROUGH T        | 2005-25 MTG PASSTHRU CTF CLA-12 | Structured Security   | 11/25/2035 |             | 5.500         |            |
| CENT | TEX HOME FOURTY UN TR          | 2004 B ASSET BKD CTF CL M.7     | In Vos                | 03/25/2034 |             |               | Filme In   |

- 2. Type the Issuer Name in the search field. After typing **three** letters, a list of Issuer Names meeting the criteria displays. The user can shorten this list, by typing more letters.
- Select the Issuer Name and click the Search button. The Search Results page displays if the Issuer Name is associated with more than one Issuer Number.
- 3. Select the Issuer Number you want. The Issuer Search Results page displays.

| Dashboard       | My Security Filings | My Counterparties | My Counterparty Filings |
|-----------------|---------------------|-------------------|-------------------------|
| Q. Search res   | sults for 'ABFS MT  | G LN TR'          |                         |
| Issuer Number 🗘 |                     |                   | Issuer Name 🗘           |
| 000759          |                     |                   | ABFS MTG LN 1           |
| 000790          |                     |                   | ABFS MTG LN 1           |

4. Select all to add all securities to your Dashboard or select the individual Security Identifier.

| Q Is | suer Search R<br>Click to select | esults<br>all Cusips |                                        | Add Selected |
|------|----------------------------------|----------------------|----------------------------------------|--------------|
|      | CUSIP \$                         | lssuer Name          | lssue Desc ≎                           |              |
| 0    | 00079CAA7                        | ABFS MTG LN TR       | 2000-4 MTG BKD NT CL A                 |              |
| O    | 00079CAB5                        | ABFS MTG LN TR       | 2001-2 MTG PASSTHRU CTF CL A-1         |              |
| O    | 00079CAC3                        | ABFS MTG LN TR       | 2001-2 MTG PASSTHRU CTF CL A-2VAR RATE |              |
| 0    | 00079CAD1                        | ABFS MTG LN TR       | 2001-2 MTG PASSTHRU CTF CL A-3         |              |
| 0    | 00079CAE9                        | ABFS MTG LN TR       | 2001-2 MTG PASSTHRU CTF CL A-4         |              |
| O    | 00079CAF6                        | ABFS MTG LN TR       | 2001-2 MTG PASSTHRU CTF A-IO           |              |

**Note:** You can also find the Security Identifier quickly by typing the first few digits/characters of the number in the filter box under the Security Identifier field.

| Da   | shboard  | My Security Filings | My Counterparties | My Counterparty Filings |
|------|----------|---------------------|-------------------|-------------------------|
| Q Is | suer Sea | rch Results         |                   |                         |
|      | CUSIP \$ | Issuer Na           | me                |                         |
|      | 00079CAF |                     |                   |                         |

#### Removing a security from your dashboard

You can remove securities from your dashboard by:

- 1. Uploading a replacement file to your dashboard that excludes the securities you want to remove.
- 2. Removing them one-by-one by clicking on the Remove from Dashboard button on the issue detail page as shown below.

| کر Issue Detail       |                                                              |                                                               |                                                                                                    | 🖛 Back 💼 Ren                                                                                                    |                                                                                                    |  |  |
|-----------------------|--------------------------------------------------------------|---------------------------------------------------------------|----------------------------------------------------------------------------------------------------|----------------------------------------------------------------------------------------------------|----------------------------------------------------------------------------------------------------|--|--|
|                       |                                                              |                                                               |                                                                                                    |                                                                                                    |                                                                                                    |  |  |
| Issuer Name           | Maturity Date                                                | Coupon Rate                                                   | Category                                                                                                    | Security Type                                                                                                    |                                                                                                    |  |  |
| KRAFT FOODS GROUP INC | 06/04/2042                                                   | 5.000                                                         | Sovereign                                                                                                    | Foreign Government                                                                                                    |                                                                                                    |  |  |
|                       |                                                              |                                                               |                                                                                                    |                                                                                                    |                                                                                                    |  |  |
|                       |                                                              |                                                               |                                                                                                    |                                                                                                    |                                                                                                    |  |  |
| Issue Desc            | Market Indicat                                               | Dated Date                                                    | Issue Disposition                                                                                                    | Marked as Called Date                                                                                                    |                                                                                                    |  |  |
| NT144A                |                                                              | 06/04/2012                                                    |                                                                                                    |                                                                                                    |                                                                                                    |  |  |
|                       | Issuer Name<br>KRAFT FOODS GROUP INC<br>Issue Desc<br>NT144A | Issuer Name Maturity Date<br>KRAFT FOODS GROUP INC 06/04/2042 | Issuer Name     Maturity Date     Coupon Rate       KRAFT FOODS GROUP INC     06/04/2042     5.000       Issue Desc     Market Indicat     Dated Date       NT1 44A     06/04/2012 | Issuer Name     Maturity Date     Coupon Rate     Category       KRAFT FOODS GROUP INC     06/04/2042     5.000     Sovereign       Issue Desc     Market Indicat     Dated Date     Issue Disposition       NT144A     06/04/2012     06/04/2012     Dated Date | Issuer Name       Maturity Date       Coupon Rate       Category       Security Type         KRAFT FOODS GROUP INC       06/04/2042       5.000       Sovereign       Foreign Government         Issue Desc       Market Indicat       Dated Date       Issue Disposition       Marked as Called Date         NT144A       06/04/2012       06/04/2012       Issue Disposition       Marked as Called Date |  |  |

# Identifying the status of your securities

There are two places you can determine the status of a security so you know what actions you can take:

- 1. From your dashboard or
- 2. From the issue detail page.

#### From your securities dashboard

The status of your security can be determined by several ways on your dashboard:

- The summary groupings on the left-hand side indicate the securities on your dashboard that are in VOS and not in VOS. There are subgroupings for each of these to provide additional filters (e.g., Not Currently Reviewed, Filing in Progress, Filing Exempt, To be Filed With the SVO, Modeled, US Government). You can filter your dashboard by clicking on any of these groupings.
- 2. The Available Action column on the far right-hand side of the dashboard indicates if the Security Identifier is eligible for an Initial or Annual filing. If there is a filing in progress, it will indicate that too.

Below is a summary of all the information on the dashboard with four key areas.

- A) Entire dashboard filters that group by the Security Identifiers on your dashboard into In VOS and Not in VOS.
- B) Additional filters by Information Requests, Material Changes, Renumber Requests and Pricing Requests.
- C) Security Identifier summary information, including the Security Identifier drill down capability to the issue details.

| D) | Security | y Identifier and | Issuer search box. |
|----|----------|------------------|--------------------|
|----|----------|------------------|--------------------|

| Entire Dashboard             |   |                  |           |                       |                |                      |                      | D Search by        | ar CUSP or                    | itsuer #      | Q Seat                  |
|------------------------------|---|------------------|-----------|-----------------------|----------------|----------------------|----------------------|--------------------|-------------------------------|---------------|-------------------------|
| Securities in your dashboard |   | В                |           |                       | C              |                      |                      |                    |                               |               |                         |
| in VOS                       |   | Groupings<br>All | CUSIP 0   | Issuer Name C         | Issue Desc 0   | Designation Source   | Issue<br>Disposition | Maturity Date<br>C | Marked as<br>Called Date<br>0 | Coupon Rate © | Available Action        |
| Control of Designed          |   |                  | 729657300 | PIONEER ELECTR CORP   | ADR NEW        | To Be Filed With SVO |                      |                    |                               |               | + initiale initial Filt |
| Mid Connelly Deletered       | - |                  | 730900107 | POLK AUDIO INC        | COM            | To Be Filed Woh SVD  |                      |                    |                               |               | + Initiate Initial Filt |
| and Contrary reserved        | 0 |                  | 723657102 | PIONEER ELECTR CORP   | COM            | To Be Filed With SVO |                      |                    |                               |               | + Instate IndarFile     |
| -                            | 0 |                  | 835809109 | SONY CORP             | COM            | To Be Filed With SVO |                      |                    |                               |               | • Instate Instal Fil    |
| In Progress Filings          | 0 |                  | 835598200 | SONY CORP             | AMERN SHS      | To Be Filed With SVO |                      |                    |                               |               | 🔶 initiate Initial Fil  |
| And in 1978                  |   |                  | 222957100 | COUGAR PETE INC       | COMACCD INVS   | In Vos               |                      |                    |                               |               |                         |
| AND IN YOUS                  |   |                  | 977712100 | WOLF INDUSTRIES INC   | COM            | To Be Filed With SVO |                      |                    |                               |               | Filing In Progress      |
| Fling Exempt                 | 0 |                  | 000981100 | ACI TELECENTRICS INC  | COM            | Suplus Notes         |                      |                    |                               |               |                         |
| To Be Filed With SVO         | Ø |                  | 756292108 | RED ARROW INDS INC    | COM            | To Be Filed With SVO |                      |                    |                               |               | Fring In Prograss       |
| In Progress Filings          | 0 |                  | 095282109 | BLUE BEAR ENERGY INC  | COM ACCD INVIS | To Be Filed With SVO |                      |                    |                               |               | Fring In Progress       |
| Surplus Notes                | 0 |                  | 500760AC0 | KRAFT FOODS GROUP INC | NT144A         | IN FE                |                      | 05/04/2042         |                               | 5.000         | Filing In Progress      |

#### A. Entire Dashboard Filters

When you click on any of the security groupings on the far left, your dashboard is filtered for that group. For example, by clicking on the In Progress Filings grouping, the dashboard only lists those securities.

| Dashboard filtered by        | IN VOS v | with IN-PROG | RESS filings |                                  |                                   |                    |                      | Search by     | er CUSP or<br>rissiver name | Issuer #      | Q, Sear            |
|------------------------------|----------|--------------|--------------|----------------------------------|-----------------------------------|--------------------|----------------------|---------------|-----------------------------|---------------|--------------------|
| Securities in your dashboard | 0        | Groupings    | CUSIP ¢      | Jassane Name ©                   | Issue Desc. 0                     | Designation Source | issue<br>Disposition | Maturity Date | Marked as<br>Called Date    | Coupon Rate 0 | Available Action   |
| In VOS                       | 0        | 10           | 1            |                                  |                                   |                    |                      |               | 0                           |               |                    |
| Currently Reviewed           | 0        | •            | 001055201    | AFLAC INC                        | PFD SER 1980 VAR FO/ED DIVIDRATES | In Vos             |                      |               |                             |               | Filing In Progress |
| Not Currently Paviewed       | 0        | 17           | 392802108    | GREEN ACRES LTD                  | UNIT LTD PARTNERSHIP INT          | In Vos             |                      |               |                             |               | Filing in Progress |
| 10                           | -        |              | 00104FAA9    | AES EL SALVADOR DISTR VENTURES.  | SR INCREASING VAR RATE NT144A     | in Vos             |                      |               |                             |               | Filing In Progress |
| 199                          |          | 17           | 000829A87    | ACA AQUARIUS 2006 1 LTD / ACAAQU | SR SECD NT CL A1J FLTG RATE144A   | In Vos             |                      | 09/12/2046    |                             |               | Filing in Progress |
| In Progress Fillings         | 0        | *            | 001018103    | ADPT CORP                        | COM                               | in Vos             |                      |               |                             |               | Filing In Progress |
| Net in VOS                   |          |              |              |                                  |                                   |                    |                      |               |                             |               |                    |
| Not in VIDS:                 | 0        | -            |              |                                  | Showing 1-5 of 5                  | e di ce e          |                      |               |                             |               |                    |
| Filing Exempt                | 0        |              |              |                                  |                                   | R                  |                      |               |                             |               |                    |
| To Be Filed With SVD         | 0        |              |              |                                  |                                   | · · · · ·          |                      |               |                             |               |                    |
| In Programs Friege           | 0        |              |              |                                  |                                   |                    | $\langle   \rangle$  | _             |                             |               |                    |
| Suplus Milles                | 0        |              |              |                                  |                                   |                    |                      | Sele          | ct to v                     | /iew ado      | ditional           |

**Note:** To return to a full listing of securities on your dashboard, click on the top line in the dashboard grouping called Securities in Your Dashboard.

#### Helpful hint to maximize screen space:

- 1. You can maximize your window by using the CTRL button and + button. You can decrease your window and see more of the fields by using the CTRL and buttons.
- 2. You can hide the summary grouping on the left-hand side of your dashboard by clicking on the Hide Filters button. You can select 'Show Filters when the box is hidden to display the groupings.
- 3. You can reduce the size of the VISION header by selecting the or + buttons.

| Dashboard My Security               | /Filings N | Ay Counterparties | My Counterparty F | ilings                | Dashboard                      | My Security Filings | My Counterparties My Counter | erparty Filings |             |
|-------------------------------------|------------|-------------------|-------------------|-----------------------|--------------------------------|---------------------|------------------------------|-----------------|-------------|
| Q. Entire Dashboard<br>Hide Filters |            |                   |                   |                       | Q Entire Das<br>→ Show Filters | shboard             |                              |                 |             |
| Securities in your dashboar         | 117        |                   |                   |                       |                                |                     |                              |                 |             |
|                                     | 30         | Groupings<br>All  | CUSIP ≎           | lssuer Name ≎         | Groupings<br>All               | CUSIP ≎             | lssuer Name ≎                | lssue Desc ≎    | Designatio  |
| Currently Reviewed                  | (19)       |                   | 38114N102         | GOLDEN PANTHER RES    |                                | 38114N102           | GOLDEN PANTHER RES LTD       | СОМ             | To Be Filed |
| Not Currently Reviewed              | 20         |                   | 344079108         | FLYING TIGER CORP     |                                | 344079108           | FLYING TIGER CORP            | COM             | To Be Filed |
| ND                                  |            |                   | 74587\/107        | PUMA BIOTECHNOLOGY    |                                | 74587∨107           | PUMA BIOTECHNOLOGY INC       | COM             | In FE       |
| NR                                  |            |                   | 75129W107         | RAM ELECTRONICS INC   |                                | 75129W107           | RAM ELECTRONICS INC          | CDT-COM         | To Be Filed |
| In Progress Filings                 | 6          |                   | 119848109         | BUFFALO WILD WINGS II |                                | 119848109           | BUFFALO WILD WINGS INC       | COM             | In FE       |
| Net In VOS                          | 70         |                   | 075090100         | BEAVER DAM COAL CO    |                                | 075090100           | BEAVER DAM COAL CO           | CMT-CAP STK     | To Be Filed |
| NOT IN YOS                          |            |                   | 628154106         | MUSKRAT MINERALS INC  |                                | 628154106           | MUSKRAT MINERALS INC         | COM             | To Be Filed |
| Filing Exempt                       | 0          |                   | 091713107         | BISON PETE & MINERAL  |                                | 091713107           | BISON PETE & MINERALS LTD    | COM             | To Be Filed |
| To Be Filed With SVO                | 64         |                   | 90011 Y103        | TURKEY HILLS INC      |                                | 90011 Y103          | TURKEY HILLS INC             | CDT-CAP STK     | To Be Filed |
| In Progress Filings                 | 30         |                   | 22208T100         | COUGAR PETE INC       |                                | 22208T100           | COUGAR PETE INC              | COMACCD INVS    | In Vos      |
| Surplus Notes                       | 6          |                   | 977712108         | WOLF INDUSTRIES INC   |                                | 977712108           | WOLF INDUSTRIES INC          | COM             | To Be Filed |
|                                     |            |                   | 000981100         | ACI TELECENTRICS INC  |                                | 000981100           | ACI TELECENTRICS INC         | COM             | Surplus Not |
|                                     |            |                   | 756292108         | RED ARROW INDS INC    |                                | 756292108           | RED ARROW INDS INC           | COM             | To Be Filed |

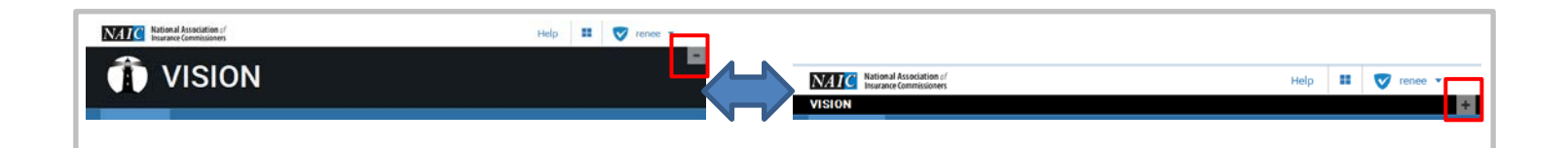

Available Actions

Filing In Progress

3

B. Filters for Information Requests, Material Changes, Renumber Requests & Pricing Requests

Use the Groupings filter to display the securities on your dashboard with open filings listed above. For example, filtering on Information Request will display the VOS security with an open information request regardless of who filed it.

|                        | A CONTRACTOR OF |                             |           |                     |                      |                          |               |           |             |
|------------------------|-----------------|-----------------------------|-----------|---------------------|----------------------|--------------------------|---------------|-----------|-------------|
| n VOS                  |                 | Groupings                   | CUSIP ¢   | Issuer Name 🌣       | Issue                | Desc ¢                   |               |           |             |
| In VOS                 | 0               | All                         |           |                     |                      |                          |               |           |             |
| Currently Reviewed     | 6               | Info Reg<br>Material Chg    | 167725AB6 | CHICAGO ILL TRAN AU | TH SALES &TR TAXAE   | BLE-PENSION FD           |               |           |             |
| Not In VOS             |                 | Renumber Req<br>Pricing Req | 167725AC4 | CHICAGO ILL TRAN AL | TH SALES &TR. TAXAE  | BLE-PENSION FD           |               |           |             |
| Not In VOS             | 19655           |                             | 167727VW3 | CHICAGO ILL WASTEV  | ATERTRANSMI TAXAE    | BLE-SECOND LIE           |               |           |             |
| Filing Exempt          | 10257           |                             | 167727VX1 | CHICAGO ILL WASTEV  | ATERTRANSMI. TAXAE   | BLE-SECOND LIE           |               |           |             |
| To Ba Eiled With SVO   | (1)(2)          |                             | 167727VY9 | CHICAGO ILL WASTEV  | ATERTRANSMI., TAXAE  | BLE-SECOND LIE           |               |           |             |
| To be rised what SVO   |                 |                             | 167736A98 | CHICAGO ILLINOIS    | SECO                 | ND LIEN PROJ             |               |           |             |
| Government Exempt      | 537             |                             | 167736889 | CHICAGO ILLINOIS    | SECO                 | ND LIEN PROJ             |               |           |             |
| Modeled                | 2194            |                             | 101120202 | GINGHOU ILLINOID    | 0200                 |                          |               |           |             |
|                        |                 |                             |           |                     |                      |                          |               |           |             |
| pings CUSIP<br>o Req • |                 | Issuer Name ©               |           | Issue Desc 0        | Designation Sou<br>© | rce Issue<br>Disposition | Maturity Date | Marked as | Coupon Rate |

The icons displayed beside the securities for the different groups are:

| 1º<br>1 | Renumbering Request | • | Pricing Request |
|---------|---------------------|---|-----------------|
| ▲       | Info Request        | F | Material Change |

**Helpful Hint**: You can hover over the icons in the application and the type of grouping will display in text.

#### Security Identifier Summary Information

This part of the dashboard lists Security Identifiers and shows some information like issuer name, issue description, designation source, issue disposition, maturity date, marked as called date, coupon rate and available actions.

**Helpful Hint:** You can sort your dashboard by ascending or descending values by clicking the up or down arrows to the right of these fields.

#### From the Issue Detail Page

The issue detail page contains additional information about the Security Identifier and is reached by clicking on the Security Identifier on your dashboard or by performing a search on the Security Identifier.

| iroupings<br>All | CUSIP 0    | Issuer Name 0                  | Issue Desc 0                    | Designation Source   | Issue<br>Disposition | Maturity<br>Date 0 | Marked as<br>Called Date<br>0 | Coupon Rate © | Available Actions          |
|------------------|------------|--------------------------------|---------------------------------|----------------------|----------------------|--------------------|-------------------------------|---------------|----------------------------|
| _                | N7334#AG8  | WERELDHAVE N V                 | EURO SER C SR NT                | To Be Filed With SVO |                      | 07/23/2024         |                               | 2.940         | + Initiate Initial Filing  |
|                  | N7334#AJ2  | WERELDHAVE N V                 | USD SER E SR NT                 | To Be Filed With SVO |                      | 07/23/2026         |                               | 3,060         | 9 Initiate Initial Filing  |
|                  | N7336QA87  | RED ELECTRICA DE ESPANA FIN BV | USD SER B SR GTD NT             | To Be Filed With SVO | _                    | 10/19/2020         |                               | 5.070         | 1 Initiate Initial Filing  |
| -                | N7338@AC5  | RED ELECTRICA DE ESPANA FIN BV | USD SER C SR GTD NT             | III VUS              |                      | 10/19/2025         |                               | 5.310         | 7 Annual opuso             |
|                  | N7660#AK3  | SHV NEDERLAND B V              | USD SER F GTD SR NT             | III VUS              |                      | 03/28/2017         |                               | 3.330         | + Annual Updah             |
| -                | N7660#AL1  | SHV NEDERLAND B V              | USD SER G GTD SR NT             | To Be Filed With SVO | _                    | 03/28/2019         |                               | 3.840         | + Indiate Initial Filling  |
|                  | N7660#A3/9 | SHV NEDERLAND B V              | USD SER H GTD SR NT             | To Be Filed With SVO |                      | 03/28/2022         |                               | 4.420         | + Initiate Initial Filling |
|                  | N7921#AD4  | SHANKS B V NETH                | EURD SER A GTD SR NT            | To Be Filed With SVO |                      | 04/11/2018         |                               | 5.025         | Initiate Initial Filling   |
|                  | N7993Y8D5  | SEMENS FINANCERINGSMAATSCHAP.  | 5 5/6 % NOTES 2006-16 3 16 REG- | To Be Filed With SVO | Matured              | 03/16/2016         |                               | 5.625         |                            |
|                  | N8879#AC6  | TRONOX PIGHENTS (NETHERLANDS)B | USD TERM LN- ISSUED MARCH 2013  | To Be Filed With SVO |                      | 03/19/2020         |                               |               | + Initiate Initial Filling |
|                  | N8981F271  | UNLEVER NV, ROTTERDAM          | CERT. OF SHS                    | To Be Filed With SVO |                      |                    |                               |               | + Initiate Initial Filling |
|                  | NOTAREARS  | VALOOPT EN B.V                 | 1100 GED F (370) GD N7          | To Ra Fald Web SVD   |                      | 14/20/2021         |                               | 5.410         | & taining tained Pillan    |

| Issue Detail               |                             |                  |             | ➡ Back            | 5 Initiate Initial Filing Remove from dashboard |
|----------------------------|-----------------------------|------------------|-------------|-------------------|-------------------------------------------------|
| Information (In Dashboard) |                             |                  |             |                   |                                                 |
| CUSIP                      | Issuer Name                 | Maturity Date    | Coupon Rate |                   |                                                 |
| 00249EAB6                  | AA AIRCRAFT FING 2013-1 LLC | 11/01/2017       | 3.596       |                   |                                                 |
| Designation Source         | Issue Desc                  | Market Indicator | Dated Date  | Issue Disposition | Marked as Called Date                           |
| To Be Filed With SVO       | CTFS CL AACCD INV           |                  | 08/01/2013  |                   |                                                 |

**Helpful hint:** You can remove a Security Identifier from your dashboard, and you can initiate a filing from the Issue Detail page.

# Submitting a filing

- 1. VOS filings and Private Letter Rating (PLR) filings may be initiated from your dashboard or from the issue detail page.
- 2. Pricing Requests, Material Changes, Renumber Request and Appeals are initiated from the Issue Detail page.
- 3. Counterparty filings may be initiated from the My Counterparties tab and My Counterparty Filings tab.
- 4. SCA filings may be initiated from the SCA Filings tab and from the Filings Detail.
- 5. Qualified U.S. Financial Institutions filings may be initiated from your dashboard.

When initiating a filing, you will be prompted through a series of questions unique for the security and the filing type. After answering the questions, you will be prompted to review your information and to upload any required support documents. Please see the Other Functionality section for details relating to uploading support documents.

**Helpful Hint:** Have all of your information ready before you start to initiate your filing as you will not be able to save a draft to complete later.

## Initiating VOS and PLR filings from your dashboard

You may initiate a VOS filing or PLR filing from the dashboard. For VOS Filings click on the Initiate Initial Filing or Annual Update button and Initiate Subsequent Filing for PLR in the Available Actions column on the far right-hand side of the dashboard.

| CUSIP ©    | Issuer Name C          | Issue Desc ¢ | Designation Source<br>© | Issue<br>Disposition | Maturity Date<br>¢ | Marked as<br>Called Date<br>© | Coupon Rate 🗘 | Available Actions         |
|------------|------------------------|--------------|-------------------------|----------------------|--------------------|-------------------------------|---------------|---------------------------|
| 38114N102  | GOLDEN PANTHER RES LTD | COM          | To Be Filed With SVO    |                      |                    |                               |               | + Initiate Initial Filing |
| 344079108  | FLYING TIGER CORP      | COM          | To Be Filed With SVO    |                      |                    |                               |               | + Initiate Initial Filing |
| 74587\/107 | PUMA BIOTECHNOLOGY INC | COM          | In FE                   |                      |                    |                               |               | 🕈 Initiate Initial Filing |

## Initiating VOS and PLR filings from the Issue Detail page

You may also initiate VOS filings and PLR filings for a filing from issue detail page. This is also where you initiate Appeals, Material Changes, Pricing Requests and Renumber Requests if available.

| Dashboard My Security Filings              | My Counterparties My Counterparty Filings |                  |             | _                 |                                                        |
|--------------------------------------------|-------------------------------------------|------------------|-------------|-------------------|--------------------------------------------------------|
| A Issue Detail                             |                                           |                  |             |                   | Back I Initiate Initial Filing B Remove from dashboard |
| O information (In Dashboard)               |                                           |                  |             |                   |                                                        |
| CUSIP<br>38114N102                         | Issuer Name<br>GOLDEN PANTHER RES LTD     | Maturity Date    | Coupon Rate |                   |                                                        |
| Designation Source<br>To Be Filed With SVO | Issue Desc<br>COM                         | Market Indicator | Dated Date  | Issue Disposition | Marked as Called Date                                  |

#### Initiating Counterparty filings

You may initiate initial counterparty filings from the My Counterparty Filings tab by clicking on the Initiate Initial Filing button.

| Dashboard My S  | Security Filings My Counte | spartles My Counterparty Filings |            |                   |          |                         |                  |
|-----------------|----------------------------|----------------------------------|------------|-------------------|----------|-------------------------|------------------|
| Filings submitt | ed by NAIC Test Acct       |                                  |            |                   |          | 🔶 Initiate Initial Film | g 🖉 Clear fiters |
| Filing Number © | Name ©                     | Location ¢                       | Exchange 0 | Submission Type ≎ | Status 0 | Date of Status Change 0 | 10               |
| 1006068         | Rocky Mntn NP              | co                               | 635982493  | Initial Filing    | Approved | 06/22/2016              |                  |
| 1004259         | Test 2                     | KCKS                             | Test123    | Initial Filing    | Rejected | 05/04/2016              |                  |
| 1004268         | Test 1                     | KCM0                             | 654968     | Initial Filing    | Approved | 05/04/2016              |                  |

You may also start initial or annual counterparty filings from My Counterparties tab by clicking on the button in the Available Actions column. Note in the example below, no actions are currently available.

| Dashboard My Security Filings | My Counterparties | My Counterparty Filings |               |                 |                       |
|-------------------------------|-------------------|-------------------------|---------------|-----------------|-----------------------|
| ▲ My Counterparties           |                   |                         |               |                 |                       |
| Counterparty Name             |                   | Location                | Approval Date | Expiration Date | Available Actions     |
| 09271                         |                   | New York, NY            | 07/12/2016    | 06/30/2017      | No actions available. |
| 118588                        |                   | Kansas City             | 06/29/2016    | 10/30/2018      | No actions available. |
| 1212454                       |                   | kansas citv             | 07/12/2016    | 06/30/2017      | No actions available  |

#### **Initiating SCA filings**

You may initiate Sub 1 filings from the SCA Filings tab by clicking on the Initiate Sub-1 button at the upper right-hand corner.

| VISION                   | VISION application v                   | will be unavailable during system | maintenance from 7:00 AM ( | EST) Saturda | y 11/5/2016 through 7:00 AM   | (EST) Sunday 11/6/2016 |                  |                                         | l E            |
|--------------------------|----------------------------------------|-----------------------------------|----------------------------|--------------|-------------------------------|------------------------|------------------|-----------------------------------------|----------------|
| Dashboard<br>SCA Filings | My Security Filings<br>submitted for o | SCA Filings My Counterpa          | nties My Counterparty Fil  | ings         |                               |                        |                  | 15 Expot 🥑 Clear filters 🔹              | endade State-1 |
| Filing Number 0          | CUSIP ¢                                | Issuer Name ©                     | Issue Desc 0               | CoCode ©     | Company Name 🌣                | Submission Type 0      | Status 0         | Valuation Method 0                      | Date           |
| 1007032                  | 001303106                              | AHPC HLDGS INC                    | COM                        | 68381        | Reliance Standard Life Ins Co | Appeal SUB-2           | Review Completed | 8b()) - US Insurance SCA Entities       | 07/21,         |
| 1007031                  | 00138RAA3                              | AIG PROGRAM FDG INC MEDI.         | TRANCHE # TR 00001         | 68381        | Reliance Standard Life Ins Co | Appeal SUB-2           | Review Completed | B(a) - Market Value                     | 07/215         |
| 1087030                  | 00134#443                              | AIB RECEIVABLES TR                | TR 1995-A ASSET BACKED CTF | 68381        | Reliance Standard Life Ins Co | Appeal SUB-2           | Review Completed | 8b(iv) - Foreign Insurance SCA Entities | 07/21          |

You may initiate Sub 2 filings and Sub 2 appeals from the Filing Detail page. You get to the filing detail page by clicking on the filing number displayed in the far left-hand field shown above on the SCA Filings tab. Then you will see the allowable action buttons in the upper right-hand side of the screen.

| SCA Filing Detail - 10  | 007029                     |                                      |                               |                              |                                |                               | Since                                                                                                    | s (D) 🗢 Initiate Sub-2      | <ul> <li>Initiate Sub-2 Appr</li> </ul> | eal 👒 Export State Information                                                                                   |
|-------------------------|----------------------------|--------------------------------------|-------------------------------|------------------------------|--------------------------------|-------------------------------|----------------------------------------------------------------------------------------------------|-----------------------------|-----------------------------------------|----------------------------------------------------------------------------------------------------|
| 0 SCAFiling Information |                            | Q Oeneral                            |                               |                              |                                |                               |                                                                                                    | 1                           |                                         |                                                                                                    |
| CUSIP                   | 00134#443                  | Valuation Method                     |                               | Audited Feancial             | Statement                      | Date Shares Acro              | alred Principa                                                                                                    | Dusiness                    | _                                       |                                                                                                    |
| hussen Name             | AB RECENABLES TR           | 8500-Foreign Insurance SCA8          | Erdbes                        | Reporting Date<br>07/12/2016 |                                | 12/01/2016                    | Testing                                                                                                    | Advantage Association       |                                         | and the second second second second second second second second second second second second second second second |
| Issue Desc              | TR 1995-A ASSET BACKED CTF |                                      |                               |                              |                                | Acquired                      | and the second second | No                          | hio hio                                 | oreganita sea                                                                                                    |
| SCA Name                | тк                         | Is Seller a Related Entity as define | ined under SSAP 257           | Goodwill<br>No Goodwill      |                                | Stock type<br>Preferred Stock | Retal Va<br>\$100.00                                                                                                    | ue Claimed                  | Shares Owned<br>100.00                  |                                                                                                    |
| O Filing Information    |                            | Volue Per Share<br>\$100.00          | Percent Outstan<br>100.0000 % | ding Shares Owned            | Consideration Pail<br>\$100.00 |                               | Does the SCA directly or indi<br>No                                                                                                    | rectly own shares of an ups | trnam intermediate or ultim             | uate parent?                                                                                                    |
| Elline Marshar          | 1007010                    | Does the SCA directly or indirec     | thy own shares of the ins     | wance reporting entit        | 50                             |                               |                                                                                                    |                             |                                         |                                                                                                    |

- Collect all the information you need for your filing before you initiate your SCA filing in VISION. If applicable have the following files completed and ready to upload: Goodwill spreadsheet, Elimination spreadsheet and Stat. Adjustment spreadsheet. These spreadsheets are available at <u>http://www.naic.org/index\_industry.htm</u>. There are several required pieces of information and you will not be able to save your filing as a draft.
- Note that there is also an Export State Information button in the upper right-hand corner. This enables you to get a printable summary of the filing information to share with the state.

#### Initiating Qualified U.S. Financial Institutions filings

You may initiate a Qualified U.S. Financial Institutions filing from the dashboard. Click on the Initiate Initial Filing or Annual Update button in the Available Actions column on the far right-hand side of the dashboard.

| Message Center      | My Filings My Financial Institutions |                                                                                |               |                 |                   |
|---------------------|--------------------------------------|--------------------------------------------------------------------------------|---------------|-----------------|-------------------|
| My Financial Ir     | stitutions                           |                                                                                |               |                 |                   |
| 'l Name             | Branch Name                          | Fi Identifiers                                                                 | Approval Date | Expiration Date | Available Actions |
| SIM Investments     |                                      | LER: 98357415983215647895<br>ABA:<br>CUSR96:<br>EIN:                           |               |                 | + Initial Filing  |
| lissouri State Bank |                                      | LEI:<br>ALIA: 096001000<br>CUSIP6:<br>EIN:                                     |               |                 | 9 Initial Filing  |
| dtar Hartt.         |                                      | LEI: 75395145635789635145<br>ABA: 017000253<br>CUSIP6: 39621@<br>EN: 102053607 |               |                 | + Initial Filing  |

# Checking the status of a filing

| Filing Status            | When You Will See This                                                            |
|--------------------------|-----------------------------------------------------------------------------------|
| Submitted                | After a filer submits a filing                                                    |
| Info Request             | When an analyst requests additional information on the filing                     |
| Pending Analyst Feedback | After the filer responds to the information request                               |
| Pending SVO Review       | After an NAIC analyst reviews and accepts the filing so they can start            |
|                          | their analysis. Also after the analyst accepts the information provided           |
|                          | via an information request                                                        |
| Review Completed         | After the NAIC has completed their analysis (e.g., designation, price, valuation) |
| Rejected                 | After the NAIC rejects the filing at the request of a filer or the NAIC           |
|                          | analyst                                                                           |
| Expired                  | After the 45 day increment has been exceeded for a filer to respond to            |
|                          | an information request                                                            |

Possible status for a filing that are displayed in VISION and are updated real time.

# View options for filing status

1. From My Security Filings tab

| VOS Filings        |           |                                |                               |           |                                | Status ≎         |                  |
|--------------------|-----------|--------------------------------|-------------------------------|-----------|--------------------------------|------------------|------------------|
| 🖺 Export 🥑 Clear f | iters     |                                |                               |           |                                |                  |                  |
| Filing Number 🌣    | CUSIP \$  | lssuer Name ≎                  | Issue Desc ¢                  | CoCode \$ | Company Name 🗢                 |                  | Status ¢         |
|                    |           |                                |                               |           |                                | Review Completed |                  |
| 1006772            | 68275CA46 | 1345 AVE OF THE AMER & PK AVE. | 2005-1 COML MTG PASSTHRU CTF1 | 86630     | Prudential Ann Life Assur Corp | 0.1              | Review Completer |
| 1004588            | 05948A101 | BANC AMER CAP MGMT FDS VILLC   | INTL VALUE FD ACCD INVS       | 86630     | Prudential Ann Life Assur Corp | Submitted        | Submitted        |

- 2. From the Securities Dashboard and Issue Detail page
  - For a Security Identifier that shows Filing In Progress under Available Actions on the dashboard, click on the Security Identifier as shown below.
  - The in progress filing numbers, submission type and filing status are displayed at the bottom of the issue detail screen.

| Groupings | CUSIP 0   | bsuer Name O                 | Issue Desc ©            | Designation Source   | Issue<br>Disposition | Maturity Date<br>© | Marked as<br>Called Date<br>C | Coupon Rate 0 | Available Actions  |
|-----------|-----------|------------------------------|-------------------------|----------------------|----------------------|--------------------|-------------------------------|---------------|--------------------|
|           | 36962@100 | GREAT AMERN ALLIANCE INS CO  | COM                     | To Be Filed With SVO |                      |                    |                               |               | Filing In Progress |
|           | 05948A101 | BANC AMER CAP MGMT FDS VILLC | INTL VALUE FD ACCD INVS | To Be Filed With SVO |                      |                    |                               |               | Filing In Progress |
|           | 31574*101 | FIDELITY & GTY INS CO        | COM                     | To Be Filed With SVO |                      |                    |                               |               | Filing In Progress |

| Issue Detail               |                                  |                                 |                    |
|----------------------------|----------------------------------|---------------------------------|--------------------|
| 9 Information (In Dashboar | d)                               |                                 |                    |
| CUSIP                      | Issuer Na                        | me Maturity Date                | Coupon Rate        |
| 38982@100                  | GREAT A                          | MERN ALLIANCE INS CO            |                    |
| Designation Source         | Issue De                         | sc Market Indicat               | or Dated Date      |
| To Be Filed With SVO       | COM                              |                                 |                    |
| In Progress Vos Filings    | In Progress Surplus Note Filings | In Progress Mutual Fund Filings |                    |
| Filing Number \$           | 5                                | ubmission Type 🌣                | Status             |
| 1005223                    | h                                | nitial Filing                   | Pending SVO Review |

# **Responding to Information Requests**

All VOS filers will see open Information Requests on securities and may respond to them with the requested information, even if they did not submit the filing. In contrast, SCA filers will only see and respond to Information Requests on filings they submit. The summary steps include:

- A) Identifying the filing with an open information request.
- B) Drilling down to the filing details.
- C) Uploading the required support documents.

Any security with an open information request will have the Info Req icon beside the Security Identifier on the security dashboard and beside the filing number on My Security Filings tab.

**Note:** If you are the not the original filer responding to an Information Request, then you will not see the file name of what was previously submitted by the filer as this is confidential information.

| Show Filters                                                       |                                      |                     |              | Drill down on the<br>Cusip to the Issue<br>Detail then click on<br>the filing number |
|--------------------------------------------------------------------|--------------------------------------|---------------------|--------------|--------------------------------------------------------------------------------------|
| Groupings                                                          | CUSIP ≎                              | lssuer Name ≎       | lssue Desc ≎ | to see the filing<br>details                                                         |
| A                                                                  | 977712108                            | WOLF INDUSTRIES INC | сом          |                                                                                      |
|                                                                    |                                      |                     |              |                                                                                      |
| Filings submit                                                     | ted by NAIC T                        | est Acct            |              | Drill down on th<br>filing number to<br>see the filing<br>details                    |
| Filings submit<br>VOS Filings                                      | ted by NAIC To                       | est Acct            |              | Drill down on th<br>filing number to<br>see the filing<br>details                    |
| Filings submit<br>VOS Filings<br>Export Clearf<br>Filing Number \$ | ted by NAIC To<br>itters<br>CUSIP \$ | est Acct            | Issue Desc ≎ | Drill down on th<br>filing number to<br>see the filing<br>details                    |

#### VISION User Guide—Filer

On the Filing Detail example below, you can see the Stock Certificate support document has an outstanding information request due the red flag and the support document status of Rejected. You can also click on the Filing Document History button under Options and see that the correct file has been requested by the analyst. You may upload the file by clicking on the Edit button on the right-hand side of the Supporting Documents box. When you save the document, it will automatically submit the updated Information Request to the NAIC analyst. See the Other Functionality section for information on how to upload files as support documents.

| Thing becan receipt                                                                   |                       |                                          |                                       |                    |                                                                                   | 🔹 Notes (                                                            | 0)           |
|---------------------------------------------------------------------------------------|-----------------------|------------------------------------------|---------------------------------------|--------------------|-----------------------------------------------------------------------------------|----------------------------------------------------------------------|--------------|
| O CUSP Information                                                                    |                       | Q Deneral                                |                                       |                    |                                                                                   |                                                                      |              |
| tusip.                                                                                | 977712100             | Filling Visor                            | Date Acquired                         | Trigger Language   | State Insu                                                                        | arance Requested                                                     |              |
| ssuer Name                                                                            | WOLF INDUSTRIES INC   | 2016                                     | 05/04/2016                            | 790                | Yes                                                                               |                                                                      |              |
| ssue Desc                                                                             | COM                   | -                                        |                                       |                    |                                                                                   |                                                                      |              |
| Designation Source                                                                    | To the Fixed With SVO | <ul> <li>Supporting Documents</li> </ul> |                                       |                    |                                                                                   | ✓ East                                                               |              |
| Coupon Rate                                                                           |                       | Description                              |                                       | Status             | Details                                                                           | Options                                                              |              |
| ssue Disposition                                                                      |                       | F Stock Certificate (front and back)     |                                       | Rejected           |                                                                                   | •                                                                    |              |
| Maturity Date                                                                         |                       |                                          |                                       |                    |                                                                                   |                                                                      |              |
| flacked as Called Date                                                                |                       |                                          |                                       | /                  |                                                                                   |                                                                      |              |
| Sated Date                                                                            |                       |                                          | /                                     |                    |                                                                                   |                                                                      |              |
|                                                                                       |                       |                                          |                                       |                    |                                                                                   | *                                                                    | Notes (      |
| General                                                                               |                       |                                          |                                       |                    |                                                                                   |                                                                      |              |
|                                                                                       |                       |                                          |                                       |                    |                                                                                   |                                                                      |              |
| Filing Year                                                                           |                       | Date Acquired                            | Trigger L                             | anguage            | State Insurance                                                                   | e Requested                                                          |              |
| Filing Year<br>2016                                                                   |                       | Date Acquired<br>05/04/2016              | Trigger L<br>No                       | anguage            | State Insurance<br>Yes                                                            | e Requested                                                          |              |
| Filing Year<br>2016<br>Supporting Documents                                           |                       | Date Acquired<br>05/04/2016              | Trigger L<br>No                       | anguage            | State insurance<br>Yes                                                            | e Requested                                                          | 🖌 Edit       |
| Filing Year<br>2016<br>If Supporting Documents<br>Description                         |                       | Date Acquired<br>05/04/2016              | Trigger L<br>No<br>Status             | anguage<br>Details | State Insurance<br>Yes                                                            | e Requested<br>Options                                               | Z Edit       |
| Filing Year<br>2016<br>Supporting Documents<br>Description<br>Stock Certificate (f    | front and back)       | Date Acquired<br>05/04/2016              | Trigger I<br>No<br>Status<br>Rejected | anguage<br>Details | State Insurance<br>Yes                                                            | e Requested Options                                                  | <b>∕</b> Edd |
| Filing Year<br>2016<br>E Supporting Documents<br>Description<br>Stock Certificate (1) | front and back)       | Dete Acquired<br>05/04/2016              | Trigger L<br>No<br>Status<br>Røjected | anguage<br>Details | State Insurance<br>Yes                                                            | e Requested Options                                                  | ✓ Edit       |
| illing Year<br>2016<br>E Supporting Documents<br>Description<br>Stock Certificate (f  | front and back)       | Date Acquired<br>05/04/2016              | Trigger I<br>No<br>Status<br>Rejected | anguage<br>Details | State Insurance<br>Yes                                                            | e Requested<br>Options                                               | ✓ Edit       |
| Filing Year<br>2016                                                                   | front and back)       | Date Acquired<br>05/04/2016              | Trigger I<br>No<br>Status<br>Rejected | anguage<br>Details | State Insurance<br>Yes<br>Filing Document F NAIC Test Analyst 07/26/2016 03:25 PM | e Requested Options Options History Please send in the correct file. | Z Edit       |

VISION User Guide—Filer GETTING STARTED AS A QUALIFIED U.S. FINANCIAL INSTITUTION

The Qualified U.S. Financial Institutions List replaced the Bank List on July 1, 2017.

Feel free to contact SVOInquiry-FI@naic.org with questions.

Summary steps:

- 1. Viewing the status of My Qualified U.S. Financial Institution
- 2. Submitting initial or annual filings
- 3. Viewing filing status and responding to information requests

# Viewing status of My Qualified U.S. Financial Institution

The My Financial Institutions tab displays the Qualified U.S. Financial Institution you are associated to in VISION. This tab displays when the Qualified U.S. Financial Institution is created by the system administrators. Once the filing is submitted and approved, the Approval Date and Expiration Date will display. The Available Actions column on the far right-hand side of the dashboard provides the status of the Qualified U.S. Financial Institution.

| Message Center  | Ay Filings My Financial Institutions |                                                                                 |               |                 |                   |
|-----------------|--------------------------------------|---------------------------------------------------------------------------------|---------------|-----------------|-------------------|
| My Financial Ir | stitutions                           |                                                                                 |               |                 |                   |
| Name            | Dranch Name                          | FI Identifiers                                                                  | Approval Date | Expiration Date | Available Actions |
| UM Investments  |                                      | LEI: 96357415963215647895<br>ARA:<br>CUSIPI:<br>EIN:                            |               |                 | + Initial Filing  |
| soun State Bank |                                      | LEE:<br>AIA: 098001000<br>CUSIP6:<br>EN:                                        |               |                 | 9 Initial Filing  |
| ar Elarik       |                                      | LEI: 75305145635789635145<br>ABA: 017000253<br>CUSIPF: 39621@<br>Elie: 10205387 |               |                 | + Initial Filing  |

# Submitting initial or annual filings

**Step 1:** You can submit a filing from the My Financial Institution tab, by clicking the 'Initial' or 'Renewal' filing button in the Available Actions column. The Financial Institution Name and Identifier(s) in the grayscale boxes were provided during the financial institution setup and cannot be amended. The missing identifiers can be added, if available, however they are not required to complete the filing. To continue, click the Next Button.

| Message Center                                                                                                    | Dashboard           | My Filings | SCA Filings    | My Counterparties | My Financial Institutions | My Counterparty Filin | gs My Mutual Funds | My Mutual Fund Filings |                      |        |          |
|----------------------------------------------------------------------------------------------------|---------------------|------------|----------------|-------------------|---------------------------|-----------------------|--------------------|------------------------|----------------------|--------|----------|
| <b>Q</b> Initial Filing                                                                                                    |                     |            |                |                   |                           |                       |                    |                        |                      |        | X Cancel |
| 1. Financial Institution 2. Additional Information 3. Financial Institution Ratings 4. Contact Information 5. Review 6. Application and Agreement<br>17.0% |                     |            |                |                   |                           |                       |                    |                        |                      |        |          |
| ◆Back → Next                                                                                                    |                     |            |                |                   |                           |                       |                    |                        |                      |        |          |
| You are filing for the                                                                                                    | following organizat | ion:       |                |                   |                           |                       |                    | Filing Information     |                      |        |          |
| Financial Institution N                                                                                                    | ame                 | LE         | é.             |                   | ABA                       | CUSIP6 EINF           | EIN                | El Marrie              | ADA                  | CUSIPE |          |
| LS BM Investments                                                                                                    |                     |            | 96357415963215 | 147895            |                           |                       |                    | LS BM Investments      | 96357415963215647895 | 0000   |          |
| Branch Name                                                                                                    | Bran                | nch Number |                |                   |                           |                       |                    | EINFEIN                | Sovereign            |        |          |
|                                                                                                    |                     |            |                |                   |                           |                       |                    |                        |                      |        |          |

VISION User Guide—Filer **Step 2:** Add the Accounting Standards to the financial institution by populating the Sovereign, GAAP Standard, Fiscal Year-End and Statement Frequency fields. Please note the fields with the red asterisk (\*) are required. The system default for accounting standards is U.S. GAAP. Click next to proceed.

|                                          | y Financial Institutions |                                          |                     |                 |   |                    |                      |          |
|------------------------------------------|--------------------------|------------------------------------------|---------------------|-----------------|---|--------------------|----------------------|----------|
| Initial Filing                           |                          |                                          |                     |                 |   |                    |                      | ¥ Cancel |
| Financial Institution 2. Additional Info | mation 3. Financial In   | stitution Ratings 4. Contact Information | 5. Review 6. User A | greement        |   |                    |                      |          |
|                                          | XX.0%                    |                                          |                     |                 |   |                    |                      |          |
| Back 🔶 Next                              |                          |                                          |                     |                 |   |                    |                      |          |
| Additional Information                   |                          |                                          |                     |                 |   |                    |                      |          |
|                                          |                          |                                          |                     |                 |   | Filing Information |                      |          |
| Sovereign *                              |                          | Sovereign Rating                         |                     | GAAP Standard * |   | FI Name            | 10                   |          |
| UNITED STATES                            | Y                        |                                          |                     | U.S. GAAP       | ¥ | LSBM Investments   | 96357415963215647895 |          |
|                                          |                          |                                          |                     |                 |   |                    |                      |          |
| Fiscal Year End                          |                          | Statement Frequency *                    |                     |                 |   |                    |                      |          |

**Step 3:** The Financial Institution Ratings page requires you to provide the Credit Rating Provider(s) and the Rating. Select the Credit Rating Provider from the dropdown box and select the associated rating from the Rating dropdown box. We are currently accepting ratings from Standard and Poor's, Moody's or Fitch.

To add additional ratings to the filing, click the Add Additional Rating Button.

| Message Center My Filings My Financial Institutions                                                                                    |                             |                             |                            |          |
|----------------------------------------------------------------------------------------------------|-----------------------------|-----------------------------|----------------------------|----------|
| Q Initial Filing                                                                                                    |                             |                             |                            | N Cancel |
| 1. Financial Institution 2. Additional Information 3. Financial Institution Ratings 4. Contact Information 5. Review 6. User Agreement |                             |                             |                            |          |
| 50.0%                                                                                                    |                             |                             |                            |          |
| € Back                                                                                                    |                             |                             |                            |          |
| Financial Institution Ratings                                                                                                    | Elbis Information           |                             |                            |          |
| Credit Rating Provider: Rating:                                                                                                    |                             |                             |                            |          |
| Select One Select One                                                                                                    | F1 Name<br>LSBM Investments | LEI<br>90357415903215647895 | Sovereign<br>UNITED STATES |          |
|                                                                                                    | GAAP Standard               | <b>Fiscal Year End</b>      | Statement Type             |          |
| + Add Additional Rating                                                                                                    | U.S. GAAP                   | 12/31                       | Quarterly                  |          |

**Step 4:** Add a Primary and Secondary Contact to the filing. The secondary contact simply requires an alternate email address and group email addresses are accepted.

| Initial Filing                   |                                                  |                                              |                |     |                                                           |                        |                |
|----------------------------------|--------------------------------------------------|----------------------------------------------|----------------|-----|-----------------------------------------------------------|------------------------|----------------|
| Financial Institution 2. Additio | nal Information 3. Financial Institution Ratings | 4. Contact Information 5. Review 6. User Age | tement         |     |                                                           |                        |                |
|                                  |                                                  | 67,0%                                        |                |     |                                                           |                        |                |
| and Allert                       |                                                  |                                              |                |     |                                                           |                        |                |
| ack 🌩 Nest                       |                                                  |                                              |                |     |                                                           |                        |                |
| Primary Contact                  |                                                  |                                              |                |     |                                                           |                        |                |
|                                  |                                                  |                                              |                |     | E Filing Information                                      |                        |                |
| est Name *                       | Last Name *                                      | Email •                                      | Phone *        | Est | F1 Name                                                   | LEI                    | Sovereign      |
|                                  | Tesher                                           | 8T@gmail.com                                 | (765) 965-6214 |     | LSBM investments                                          | 95357415963215647895   | UNITED STATES  |
| Deta                             |                                                  |                                              |                |     | CARD Charles                                              | Eiscal Year End        | Statement Type |
| Deta                             |                                                  |                                              |                |     | GAAP Standard                                             | FERSON FEED STORE      |                |
| Beta                             |                                                  |                                              |                |     | U.S. GAAP                                                 | 1201                   | Quarterly      |
| Beta<br>Secondary Contact        |                                                  |                                              |                |     | U.S. GAAP<br>Credit Rating Provider                       | 1201<br>Rating         | Quarterly      |
| Deta<br>Secondary Contact        |                                                  |                                              |                |     | U.S. GAVP<br>Credit Rating Provider<br>Standard and Poors | 12/31<br>Rating<br>AAA | Quarterly      |
| Beta<br>E Secondary Contact      | Last Name                                        | Email *                                      | Phone          | Ext | U.S. GAVP<br>Credit Rating Provider<br>Standard and Poors | 1201<br>Rating<br>AAA  | Quarterly      |

**Step 5:** Review your filing information to ensure everything is correct before you select the license agreement. If an error is found, click the back button to correct, otherwise click the Next button for the License Agreement.

| Message Center My Filings My Pinancial Insti                          | Lutions                                                                     |                |          |
|-----------------------------------------------------------------------|-----------------------------------------------------------------------------|----------------|----------|
| Q. Initial Filing                                                     |                                                                             |                | × Cancel |
| 1. Financial Institution 2. Additional Information 3. Finan           | cial Institution Ratings 4. Contact Information 5. Review 6. User Agreement |                |          |
|                                                                       | 83.0%                                                                       |                |          |
| ← Back → Next                                                         |                                                                             |                |          |
| O Ready For Submission                                                |                                                                             |                |          |
| Please review all information prior to submitting. Once submitted you | a will not be able to return to the Financial institution filing witard.    |                |          |
| E Filing Information                                                  |                                                                             |                |          |
| Fi Name                                                               | LEI<br>QENTALKARYSIGLISIOC                                                  | Sovereign      |          |
| GAAP Standard                                                         | Fiscal Year End                                                             | Statement Type |          |
| U.S. GAAP                                                             | 12/01                                                                       | Quarterly      |          |
| Credit Rating Provider                                                | Rating                                                                      |                |          |
| Standard and Poors                                                    | ***                                                                         |                |          |
| W Contact Information                                                 |                                                                             |                |          |
| Primary Contact                                                       |                                                                             |                |          |
| First Name                                                            | Last Name                                                                   | Email          |          |
| Beta                                                                  | Tester                                                                      | BT@prial.com   |          |
| Phone                                                                 |                                                                             |                |          |
| (785) 965-6214                                                        |                                                                             |                |          |
| Secondary Contact                                                     |                                                                             |                |          |
| Email<br>TT@gmail.com                                                 |                                                                             |                |          |

**Step 6:** Agree to the Application and User Agreement by selecting 'I Agree' and clicking the 'Prepare Filing' button. To print or save the agreement, click the "Download Agreement" button. Helpful hint: You will not be able to return to the user agreement after this step.

| Message Center My Filings My Financial Institutions                                   |                                                                                                    |          |
|---------------------------------------------------------------------------------------|----------------------------------------------------------------------------------------------------|----------|
| Q Initial Filing                                                                      |                                                                                                    | × Cancel |
| 1. Financial Institution 2. Additional Information 3. Financial Institution Ratings 4 | Contact Information 5. Review 6. User Agreement                                                                                                    |          |
|                                                                                       | 100.0%                                                                                                    |          |
| ← Back → Next                                                                         |                                                                                                    |          |
| LUser Agreement                                                                       |                                                                                                    |          |
|                                                                                       | APPLICATION AND AGREEMENT                                                                                                    |          |
|                                                                                       | PERTAINING TO A REQUEST TO ADD THE NAME OF A FINANCIAL INSTITUTION TO THE                                                                                                    |          |
|                                                                                       | NAIC LIST OF QUALIFIED U.S. FINANCIAL INSTITUTIONS                                                                                                    |          |
|                                                                                       | ISSUERS OF LETTERS OF CREDIT FOR USE AS COLLATERAL IN REINSURANCE ARRANGEMENTS                                                                                                    |          |
|                                                                                       | Part One — Information                                                                                                    |          |
|                                                                                       | 1. About the List — This List is maintained as part of a service provided by the NMC to its members; i.e., the cormissions, directors, superinteredunts and other ramed state officials that regulate the insurance busines in the 50 states, the District of Columbia and the four U.S. territories, NAIC members (and their demicibility insurance companies) use this List to administer state laws pertaining to reinsurance arrangements that incorporate or are based on the NAICS credit for Reinsurance Model Law (IRT6) (Model 765). This List is not intended to be used and v may not be used for any other purpose or busy motifies persisting. Distributions, DAIGS and List is not intended to be used and v may not be used for any other purpose or busy motifies persisting. Distributions, DAIGS and List is not intended to be used and v.g. and the second state of the variable of the variable state state state state. The second intermation about the List is not intended to be used and v.g. and the second state state |          |
|                                                                                       | By agreeing below, the filer certifies they have the authority to execute this Application and legally bind the applicant.                                                                                                    |          |
|                                                                                       | I Agree                                                                                                    |          |
|                                                                                       | 96 Download Agreement                                                                                                    |          |
|                                                                                       | Prepare Filing                                                                                                    |          |
|                                                                                       |                                                                                                    |          |

After clicking the Prepare Filing button, you will be taken to the Filing Detail screen.

#### VISION User Guide—Filer

| Filing Detail - 1035325 |                    |                                               |                                    |            |                          | 🗙 Cancel 🧔 Submit | <ul> <li>Notes</li> </ul> |
|-------------------------|--------------------|-----------------------------------------------|------------------------------------|------------|--------------------------|-------------------|---------------------------|
| Filing Information      |                    | Q, General                                    |                                    |            |                          |                   |                           |
| Filing Number           | 1035325            | LEI<br>96/367415063245647805                  | Sowereign<br>UNITED STATES         |            | Fiscal Year End<br>12/31 |                   |                           |
| F1 Name                 | LSEN Investments   | Statement Type<br>Osarterly                   | Accounting Standards<br>1/ S. GAAP |            |                          |                   |                           |
| Status                  | Painting Education | Credit Rating Provider                        | Rating                             |            |                          |                   |                           |
| Analyst                 | Grace Kennedy      | Standard and Poors                            | AAA                                |            |                          |                   |                           |
| Submission Type         | Initial Filing     | -                                             |                                    |            |                          |                   |                           |
| Estimated Filing Cost   | \$1,250.00         | Contact Information                           |                                    |            |                          |                   |                           |
|                         |                    | Primary Contact                               |                                    |            |                          |                   |                           |
|                         |                    | First Name<br>Beta<br>Phone                   | Last Name<br>Tester                |            | Email<br>81@gmail.com    |                   |                           |
|                         |                    | (199) 965-6214<br>Secondary Contact           |                                    |            |                          |                   |                           |
|                         |                    | Email<br>TT@genations                         |                                    |            |                          |                   |                           |
|                         |                    | Supporting Documents                          |                                    |            |                          |                   | 2                         |
|                         |                    | Description                                   |                                    | Status     | Detaits                  | Options           |                           |
|                         |                    | Otendard and Poors Proof of Credit Rating     |                                    | Incomplete |                          | (e)               |                           |
|                         |                    | <ul> <li>Audited Annual Financials</li> </ul> |                                    | Incomplete |                          |                   |                           |

This page contains general information previously entered, the filing information provides the assigned analyst and the estimated filing cost in addition to the supporting documents section. To fulfil the supporting documents requirements, you can add documents to the filing or bypass the upload request by offering a comment clarifying why the documents were not included. *If you want to add another support document that is not listed as required or optional on the filing, you can add the support document type and then upload the file.* 

**Step 7:** Upload the support documents as described in Other Functionality - Adding Support Documents to a Filing. Or mail in the support documents described in Other Functionality – Mailing in Support Documents. After adding the documents, click 'SAVE' and 'Submit'.

# Adding Kroll Proof of Credit Rating in supporting documents

To add Kroll Proof of Credit Rating to a Filing, please follow the instructions below.

The system requirement to add Kroll Proof of Credit Rating as a required supporting document will be added to VISION in August 2018.

From the Filing Detail page, click the Edit button that is located to the right of the Supporting • Documents section. 1000

|                                              | Q Central                        |                        |                           |         |
|----------------------------------------------|----------------------------------|------------------------|---------------------------|---------|
|                                              |                                  |                        |                           |         |
| ling Number 102902                           | AIIA                             | CUSIPE                 | ENTEN                     |         |
|                                              |                                  | 421800                 | 500000000<br>At down of A |         |
| Name Sbav                                    | UNITED STATES                    | 12/01                  | Guarterity                |         |
| atus Pareter Receiban                        | Accounting Standards             | Credit Rating Provider | Rating                    |         |
|                                              | U.S. GAAP                        | KBRA - Kroll           | AA*                       |         |
| salyst NAIC Test Acct VisionAcalystDank Rob. |                                  |                        |                           |         |
| atomission Type International Party          |                                  |                        |                           |         |
|                                              | W Contact Information            |                        |                           |         |
| timated Filing Cost \$750.0                  |                                  |                        |                           |         |
|                                              | Primary Contact                  |                        |                           |         |
|                                              | First Name                       | Last Horse             | front                     |         |
|                                              | John                             | Smith                  | inggreat con              |         |
|                                              | Fhone                            |                        |                           |         |
|                                              | 016-123-4567                     |                        |                           |         |
|                                              |                                  |                        |                           |         |
|                                              | Secondary Contect                |                        |                           |         |
|                                              | front                            |                        |                           |         |
|                                              | ik@gnal.com                      |                        |                           |         |
|                                              |                                  |                        |                           |         |
|                                              |                                  |                        |                           |         |
|                                              |                                  |                        |                           |         |
|                                              |                                  |                        |                           | $\sim$  |
|                                              | W Supporting Documents           |                        |                           |         |
|                                              | W Supporting Cocuments Cocuments | Status                 | Details                   | Options |

• Once the edit mode is enabled, click the "Add" button, to add more document types.

| Information                                | Edit mode for document is now enabled |                                |        |                |                    |
|--------------------------------------------|---------------------------------------|--------------------------------|--------|----------------|--------------------|
| g Number 1029123                           | Q General                             |                                |        |                |                    |
| stre Styre                                 | AEA                                   | CUSIFIE                        |        | ENIFER         |                    |
| Par(stirg) (Lineration)                    | Sovereign                             | R2165#<br>Fiscal Year End      |        | Statement Type |                    |
| hyst NAIC Test Acct VisionAnalystBank Rob. | UNITED STATES<br>Accounting Standards | 1201<br>Credit Rating Provider |        | Guarterty      |                    |
| mission Type Index Filing                  | U.S. GAAP                             | KBRA- Kroll                    |        | AA+            |                    |
| mated Filing Cost \$750.00                 |                                       |                                |        |                |                    |
|                                            | Orntact Information                   |                                |        |                |                    |
|                                            | Primary Contact                       |                                |        |                |                    |
|                                            | First Name                            | Last Name                      |        | Email          |                    |
|                                            | John Phone                            | Shith                          |        | in@gnat.com    |                    |
|                                            | 815-123-4587                          |                                |        |                |                    |
|                                            | Secondary Contact                     |                                |        |                |                    |
|                                            | Ernal                                 |                                |        |                |                    |
|                                            | M@gral.com                            |                                |        |                |                    |
|                                            |                                       |                                |        |                |                    |
|                                            | Supporting Documents                  |                                |        |                | 🖘 Cancel 🔡 S       |
|                                            | Description                           | Stati                          | IS     | Defails        | Options            |
|                                            | Autiled Annual Financials             | Inco                           | mplete |                | 9, Attachments (0) |
|                                            | $\frown$                              |                                |        |                |                    |

When the window pops up, select "Kroll Proof of Credit Rating" from the Filing Submission • Type dropdown menu, then Click the "Add" button.

| Hing Detail - 102      | 9823                                    |                       | x                              | × Cartos) ♦ Scont           | Notes (0) |
|------------------------|-----------------------------------------|-----------------------|--------------------------------|-----------------------------|-----------|
| @ Yang Information     |                                         | C Diff made for docum | Filing Submission Type         |                             |           |
| Filing Bumber          | 1029623                                 | Q Consenial           | Ioralis Proof of Credit Rating |                             |           |
| Ti llama               | they                                    | ABA                   |                                | INTIN                       |           |
| Status                 |                                         | Sovereign             | 🗶 Cancel 🚺 🕂 Add               | stationes<br>Statement Type |           |
| Analyst                | IGAC Test Acct VisionAnaly Illiesk Post | Accounting Standards  | Credit Rating Provider         | Durterty<br>Balter          |           |
| Submission Type        | indial Filmy                            | UK GAAP               | KERPA - Kont                   | ***                         |           |
| Estimated Filling Cost | \$750.00                                | <u> </u>              |                                |                             |           |

• The added document type is now listed in the Supporting Documents section.

| Filing Detail - 1029823                         |                                             |                          |                             | 🗙 Cancel 🗢 Submit | 🔍 Notes  |
|-------------------------------------------------|---------------------------------------------|--------------------------|-----------------------------|-------------------|----------|
| Filing Internation                              | Q, General                                  |                          |                             |                   |          |
| Filing Number 1029823                           | ABA 55555555                                | CUSIP6<br>42155#         | EIN-FEIN<br>555555555       |                   |          |
| Fi Name Shire                                   | Sovereign<br>UNITED STATES                  | Fisical Year End<br>1201 | Statement Type<br>Guarterly |                   |          |
| Status Pantny tithemisian                       | Accounting Standards<br>U.S. GAAP           | Credit Rating Provider   | Rating                      |                   |          |
| Analyst NAXC Test Acct Vision/AnalystBank Rob., |                                             | KORRA- Kroll             | AA*                         |                   |          |
| Submassion Type Induit Filmg                    |                                             |                          |                             |                   |          |
| Estimated Filing Cost \$750.00                  | ortacl Information<br>양 Contact Information |                          |                             |                   |          |
|                                                 | Primary Contact                             |                          |                             |                   |          |
|                                                 | First Name<br>Jonn<br>Phone<br>855-122-4557 | Last Hanne<br>Sindh      | Email<br>suffgated.com      |                   |          |
|                                                 | Secondary Contact                           |                          |                             |                   |          |
|                                                 | Email<br>Migginal con                       |                          |                             |                   |          |
|                                                 | T Supporting Documents                      |                          |                             | -                 | nel Bin  |
|                                                 | Description                                 | Status                   | Details                     | Options           |          |
|                                                 | Audled Annual Financials                    | Incomplete               |                             | 9, Attachment     | ts (0) @ |
|                                                 | Krolls Proof of Credit Rating               | Required as Ap           | oplicable                   | % Attachment      | ts (0) 🗩 |

- Prior to saving the changes, upload your file to the added document as described in the section above. Otherwise, the added document type will be removed during the saving process.
- Once the file is uploaded, click the "Save" button for the Supporting Documents section.
- A message confirming the Filing has been saved displays, and the Status field of the added document now shows Uploaded.

| ng information      |                           | () Filing 1029023 has been saved and has a status of "Per | ding Submission".      | _                |         |
|---------------------|---------------------------|-----------------------------------------------------------|------------------------|------------------|---------|
| ling Humber         | 1029823                   | Q General                                                 |                        |                  |         |
| Netter              | tilterk                   | ABA                                                       | CUSIPS                 | CHUTCH-          |         |
| due .               | Palatria Galerrania       | 655555566                                                 | 42165#                 | 555555555        |         |
|                     |                           | Sovereign                                                 | Fiscal Year End        | Statement Type   |         |
| wayyat NARC Test Ac | oct VisionAnalystBank Rob | UNITED STATES                                             | 1201                   | suarteny         |         |
| 2010/102100         | 05585407                  | U.S. GAAP                                                 | Credit Rating Provider | Rating           |         |
| Demonstors Type     | estial Filing             |                                                           | KBRA - Kroll           | M-               |         |
| limated Filing Cost | \$750.00                  |                                                           |                        |                  |         |
|                     |                           | @Contact Information                                      |                        |                  |         |
|                     |                           | Primary Contact                                           |                        |                  |         |
|                     |                           | First Name                                                | Lest Name              | Email            |         |
|                     |                           | John                                                      | Shifty                 | ingpasi con      |         |
|                     |                           | Phone                                                     |                        |                  |         |
|                     |                           | 016-123-4567                                              |                        |                  |         |
|                     |                           | Secondary Contact                                         |                        |                  |         |
|                     |                           | Email                                                     |                        |                  |         |
|                     |                           | M@gmat.com                                                |                        |                  |         |
|                     |                           |                                                           |                        |                  |         |
|                     |                           | E Stillbound Footments                                    |                        |                  |         |
|                     |                           | Description                                               | Status                 | Details          | Options |
|                     |                           | <ul> <li>Audited Annual Financials</li> </ul>             | Bypassed               | Test             | ٠       |
|                     |                           | Ktolls Proof of Cradit Ratins                             | Litioaded              | knoll fi wai bit |         |

After the filing submission, you will be taken to My Financial Institution page. Note: there is a message confirming the submission of your filing and the estimated price.

# Viewing filing status

The status of your Qualified U.S. Financial Institution filing is displayed in the Financial Institutions Filings section of My Filings.

| BExport & Cew   | titers          |               |   |           |          |           |                   | $\frown$            |                         |     |
|-----------------|-----------------|---------------|---|-----------|----------|-----------|-------------------|---------------------|-------------------------|-----|
| Filing Number © | FI Name C       | Branch Hame 🗘 | w | ABA C     | CUSIPE 0 | EINFEIN O | Submission Type © | Status C            | Bate of Status Change + | 1.0 |
| A 1035146       | Green Leaf Bank |               |   | 852963147 |          |           | Indial Filing     | Awaling Filer Input | 04/27/2018              | 0   |
| 1035145         | City Financial  | Boston        |   | 012000036 | 31345@   |           | Initial Filing    | Rejected            | 03/12/2018              |     |
| 1035126         | May June LLC    |               |   | 123654789 | 123@14   |           | Initial Filing    | Review Completed    | 03/09/2018              |     |
| 10057.05        | May June LLC    |               |   | 123694789 | 1/200274 |           | inten rahg        | nevew Completes     | ususcul 8               |     |

Below are the different possible states for a filing. The filing status is displayed in VISION and updated in real time.

| Filing Status            | When You Will See This                                                                                                    |
|--------------------------|----------------------------------------------------------------------------------------------------|
| Submitted                | After a filer submits a filing                                                                                                    |
| Info Request             | When an analyst requests additional information on the filing                                                                                                    |
| Pending Analyst Feedback | After the filer responds to the information request                                                                                                    |
| Pending SVO Review       | After an NAIC analyst reviews and accepts the filing so they can start their analysis. Also after the analyst accepts the information provided via an information request |
| Review Completed         | After the NAIC has completed their analysis (e.g., designation, price, valuation)                                                                                         |
| Rejected                 | After the NAIC rejects the filing at the request of a filer or the NAIC analyst                                                                                           |
| Expired                  | After the 45 day increment has been exceeded for a filer to respond to an information request                                                                             |

# **Responding to Information Requests**

If the SVO analysts need additional information to complete your filing, they will send you an Information Request. When this happens, the information request icon, a black triangle with an exclamation mark, is displayed beside the filing number and the filing status changes to Info Request as shown below on the My Filings tab.

| Tinancial Insti | tution Filings  |               |    |           |          |           |                   |                     |                         | v  |
|-----------------|-----------------|---------------|----|-----------|----------|-----------|-------------------|---------------------|-------------------------|----|
| REport & Cear   | filters         |               |    |           |          |           |                   |                     |                         |    |
| Filing Number 🗘 | FI Name 0       | Branch Name 🗘 | LB | ABA ¢     | CUSIP6 0 | einfein o | Submission Type 🗘 | Status 0            | Date of Status Change + | 10 |
| A 1035140       | Green Leaf Dank |               |    | 052960147 |          |           | Initial Filing    | Awating Filer Input | 04/27/2010              | Ø  |

To respond to the information request, click on the filing to navigate to the filing detail. For each support document with a red flag adjacent to it, provide the requested documents. When you add the

documents and save them, the filing will automatically be submitted and the filing status will change to Awaiting Analyst Feedback. See the Other Functionality section for more information on uploading files as support documents to filings.

**Note**: You can view the analyst's comments by clicking on the conversation button under the Options column.

| 🖬 Supp | orting Documents              |                                                                    |                               |          |         |         |         | 🖋 Edit |
|--------|-------------------------------|--------------------------------------------------------------------|-------------------------------|----------|---------|---------|---------|--------|
|        | Description                   |                                                                    |                               | Status   | Details |         | Options |        |
| •      | Fitch Proof of Credit Rating  |                                                                    |                               | Rejected |         |         |         |        |
| ۲      | Moodys Proof of Credit Rating |                                                                    |                               | Accepted | Vos.txt | /       | •       |        |
|        |                               | _                                                                  |                               |          |         |         |         |        |
|        |                               | 🗭 Filing Document                                                  | History                       |          |         |         |         |        |
|        |                               | Park, Kevin<br>04/27/2016 05:43 AM                                 | test                          |          |         |         |         |        |
|        |                               | Kennedy, Grace<br>04/23/2015 17:43 AM                              | Response accepted.            |          |         |         |         |        |
|        |                               | Kennedy, Grace<br>87. 04/23/2915 11:43 AM                          | Response accepted.            |          |         |         |         |        |
|        |                               | Latonya Buchanan, NAIC Te<br>03/12/2015 12:43 PM                   | Please change the fiscal year |          |         |         |         |        |
|        |                               | ne Latonya Buchanan, NAIC Te<br>nt <i>osrtzzons 12:33 PM</i><br>di | File has been uploaded.       |          |         |         |         |        |
|        |                               | dy                                                                 |                               |          |         | × Close |         |        |

# **GETTING STARTED AS AN ASSET MANAGER/MUTUAL FUND FILINGS**

Summary steps:

- Viewing the status of My Mutual Funds
- Submitting initial or annual filings
- Viewing filing status and responding to information requests

#### **Viewing status of My Mutual Funds**

The My Mutual Funds tab displays the mutual funds you are associated to in VISION. This tab displays when the mutual fund was approved on the mutual fund list and when it expires. In the Available Action column, it shows if the mutual fund is eligible for an initial or annual filing.

| 🏛 My Mutual Funds          |                      |           |                               |                                           |               |                |                          |
|----------------------------|----------------------|-----------|-------------------------------|-------------------------------------------|---------------|----------------|--------------------------|
| Fund Name ≎                | Fund Complex Name \$ | cusip ≎   | Central Index Key<br>(CIK) \$ | Classification $\diamondsuit$             | Date Approved | Date Expires ≎ | Available Actions 🔻      |
| TRANCHE # TR 777           | Barclays Capital     | 05634A2J8 | 4r5ffe43gf                    | US Direct Obligations Full Faith Credit E | 07/12/2016    | 08/31/2016     | 🕈 Initiate Annual Filing |
| CAP GROWTH FD CL A         | Advent Capital Mgmt  | 000357103 | 1234567891                    | Bond Mutual Fund                          | 05/31/2016    | 08/31/2016     | 🕈 Initiate Annual Filing |
| MONEY MKT PORTFOLIO SVC CL | Advent Capital Mgmt  | 61747C749 | 1234567899                    | Bond Mutual Fund                          | 07/05/2016    | 08/31/2016     | 🕈 Initiate Annual Filing |

# Submitting initial or annual filings

You can submit a filing from two places: from the initial or annual button shown above in the Available Action column on the My Mutual Funds tab or from the Issue Detail page shown below. When you click on the Security Identifier displayed on the My Mutual Funds tab, the Issue Detail page is displayed. You can initiate a filing from the button in the upper right-hand corner. See the Other Functionality section for additional information on how to upload a file for a support document on a filing.

| Issue Detail                      |                                   |                   | Sack 7 Initiate Annual Filing |
|-----------------------------------|-----------------------------------|-------------------|-------------------------------|
| O Information (In Dashboa         | rd)                               |                   |                               |
| CUSIP                             | Issuer Name                       | Category          | Issue Subtype                 |
| 05634A2J8                         | BACARDI USA INC IAM COML PAPER4/2 | Mutual Fund       | Mutual Fund                   |
| Designation Source<br>Mutual Fund | Issue Desc<br>TRANCHE # TR 777    | Issue Disposition | Marked as Called Date         |

# Viewing filing status

The status of your mutual fund filings is displayed on the right-hand side of the My Mutual Fund Filings tab. View My Mutual Funds available actions and filing status

| Filing Number 🗘 | Filing Submission Type 🌣 | Fund Complex Name ¢ | Fund Name ©        | cusip ¢   | Central Index Key (CIK) ≎ | Classification \$                  | Status *     |
|-----------------|--------------------------|---------------------|--------------------|-----------|---------------------------|------------------------------------|--------------|
| 1006630         | INTIAL                   | Advent Capital Mgmt | ADR                | 001079102 | 123987456d                | US Direct Obligations Full Faith ( | r. Submitted |
| 1006627         | INITIAL                  | Barclays Capital    | COML PAPER IAM 314 | 16760RP96 | 6659895589                | Bond Mutual Fund                   | Submitted    |
| 1006544         | INITIAL.                 | Barclave Capital    | TRANCHE # TR 00010 | 00077UAk7 | 8809015154                | Bond Mutual Fund                   | Submitted    |

Below are the different possible states for a filing. The filing status is displayed in VISION and updated in real time.

| Filing Status            | When You Will See This                                                                                                    |
|--------------------------|----------------------------------------------------------------------------------------------------|
| Submitted                | After a filer submits a filing                                                                                                    |
| Info Request             | When an analyst requests additional information on the filing                                                                                                    |
| Pending Analyst Feedback | After the filer responds to the information request                                                                                                    |
| Pending SVO Review       | After an NAIC analyst reviews and accepts the filing so they can start their analysis. Also after the analyst accepts the information provided via an information request |
| Review Completed         | After the NAIC has completed their analysis (e.g., designation, price, valuation)                                                                                         |
| Rejected                 | After the NAIC rejects the filing at the request of a filer or the NAIC analyst                                                                                           |
| Expired                  | After the 45 day increment has been exceeded for a filer to respond to an information request                                                                             |

# **Responding to Information Requests**

If the SVO analysts need additional information to complete your filing, they will send you an Information Request. When this happens, the information request icon, a black triangle with an exclamation mark, is displayed beside the filing number and the filing status changes to Info Request as shown below on the My Mutual Fund Filings tab.

| Filing Number \$ | Filing Submission Type \$ | Fund Complex Name \$ | Fund Name \$                | CUSIP \$     | Central Index Key (CIK) \$ | Classification \$                    | Status -           |
|------------------|---------------------------|----------------------|-----------------------------|--------------|----------------------------|--------------------------------------|--------------------|
| 1005083          | ANNUAL                    | Advent Capital Mgmt  | THE JACKSON LAB-CONV 04-23- | . 00037CMY3  | 45rethyy45                 | US Direct Obligations Full Faith Cr. | . Submitted        |
| 1004434          | INITIAL                   | Advent Capital Mgmt  | INSTL CTF DEP 595           | 00034QC42    | 4567891235                 | Bond Mutual Fund                     | Submitted          |
| 1006546          | INITIAL                   | Barclays Capital     | EXCHANGEABLE PERP PFD CL .  | . 000801.502 | 2274896503                 | Bond Mutual Fund                     | Rejected           |
| 1006545          | INITIAL                   | Advent Capital Mgmt  | PFD SEC V NON CUM FLTG RATE | E 00080E201  | 333567 uiok                | Bond Mutual Fund                     | Pending SVO Review |
| <b>▲</b> 1004432 | INITIAL                   | Advent Capital Mgmt  | INSTL CTF DEP 595           | 00034QF80    | 5632789f35                 | Bond Mutual Fund                     | Info Request       |

To respond to the information request, click on the filing to navigate to the filing detail. For each support document with a red flag adjacent to it, provide the requested documents. When you add the documents and save them, the filing will automatically be submitted and the filing status will change to Awaiting Analyst Feedback. See the Other Functionality section for more information on uploading files as support documents to filings.

**Note**: You can view the analyst's comments by clicking on the conversation button under the Options column.

| Sup | porting Documents    |          |                                  | 1                                       |
|-----|----------------------|----------|----------------------------------|-----------------------------------------|
|     | Description          | Status   | Details                          | Options                                 |
| -   | Proof of Ratings     | Rejected |                                  | / 🗩                                     |
| •   | Financial Statements | Accepted | Audited Financial Statem         | ents.xls                                |
|     |                      |          | Filing Docume                    | ent History                             |
|     |                      |          | Test Analyst<br>07/27/2016 02:34 | Please send in ratings.                 |
|     |                      |          | Test Filer<br>07/27/2016 02:25   | I cannot find the ratings at this time. |

# **OTHER FUNCTIONALITY**

# Attaching support documents to a filing

When submitting a filing, you will be required to provide support documents. These document types are listed in the Support Documents section of the filing detail. The descriptions with a red asterisk are required documents. In the example below, two documents are required for the filing: the annual report and the audited financial statements.

1. Click on the Edit button in the upper right-hand corner of the Supporting Documents section of the filing detail.

| Sup | porting Documents                       |            |         |         | 🖋 Edit |
|-----|-----------------------------------------|------------|---------|---------|--------|
|     | Description                             | Status     | Details | Options |        |
| *   | Prior Year Annual Report                | Incomplete |         |         |        |
| *   | Prior Year Audited Financial Statements | Incomplete |         |         |        |

2. Click on the Attachment button for the support document you want to upload

| Sup | porting Documents                       |            |         | <table-cell-rows> Cancel 🖪 Save</table-cell-rows> |
|-----|-----------------------------------------|------------|---------|---------------------------------------------------|
|     | Description                             | Status     | Details | Options                                           |
| *   | Prior Year Annual Report                | Incomplete |         | N Attachments (0)                                 |
| *   | Prior Year Audited Financial Statements | Incomplete |         | 🗞 Attachments (0) 🔵                               |

3. Click on the Choose button to find the file you want to upload. You may select and upload multiple files as needed.

| a Cancel                                       |                                                           |                                                                                 |
|------------------------------------------------|-----------------------------------------------------------|---------------------------------------------------------------------------------|
|                                                |                                                           |                                                                                 |
| t or rtf files are allowed with a maximum file | e size of 25 MB.                                          |                                                                                 |
| Options                                        |                                                           |                                                                                 |
|                                                |                                                           |                                                                                 |
|                                                |                                                           |                                                                                 |
|                                                |                                                           |                                                                                 |
|                                                | d or rtf files are allowed with a maximum file<br>Options | d or rtf files are allowed with a maximum file size of 25 MB.<br><b>Options</b> |

| est                                                                        |        |                                                              | • • • • | Search Test                                              |                                      |
|----------------------------------------------------------------------------|--------|--------------------------------------------------------------|---------|----------------------------------------------------------|--------------------------------------|
| ew folder                                                                  |        |                                                              |         | 80                                                       | - 🗆 6                                |
| clusterfs\ssovoll\shared) (W:)<br>1<br>no<br>71Desktop<br>71Desktop - Copy | •      | Name  Annual Bank Report.docx  Prior Year Annual Report.docx |         | Date modified<br>5/10/2016 3:04 PM<br>4/18/2016 10:41 AM | Type<br>Microsoft Wo<br>Microsoft Wo |
| p                                                                          | -      | e [                                                          |         |                                                          |                                      |
| File name: Annual Bank Rep                                                 | ort.do | DX .                                                         | •       | All Files (*.*)                                          | -                                    |
|                                                                            |        |                                                              |         |                                                          | Creat                                |

4. Click the upload button and your selected file(s) will be attached to your filing.

Helpful Hint: You still need to save these changes to the filing in Step 8.

|                             | _                                        |                               |   |
|-----------------------------|------------------------------------------|-------------------------------|---|
| ♣ Choose                    | ad Cancel                                |                               |   |
| Annual Report.pdf           |                                          | 53.6 KB                       | × |
| ote: only pdf, word, excel, | html, text or rtf files are allowed with | a maximum file size of 25 MB. |   |
|                             | Options                                  |                               |   |
| Filename                    |                                          |                               |   |
| No records found.           |                                          |                               |   |

5. You will get a message that your file was uploaded. Click the Close button on the lower righthand corner to exit this box.

| File uploaded                                                |                                                                               |              |  |
|--------------------------------------------------------------|-------------------------------------------------------------------------------|--------------|--|
| + Choose + Uplo                                              | ad @ Cancel                                                                   |              |  |
|                                                              |                                                                               |              |  |
| ote: only pdf, word, excel,                                  | html, text or rtf files are allowed with a maximum file siz                   | ze of 25 MB. |  |
| ote: only pdf, word, excel,                                  | html, text or rtf files are allowed with a maximum file siz<br>Options        | ze of 25 MB. |  |
| ote: only pdf, word, excel,<br>Filename<br>Annual Report.pdf | html, text or rtf files are allowed with a maximum file siz<br>Options        | ze of 25 MB. |  |
| ote: only pdf, word, excel,<br>Filename<br>Annual Report.pdf | html, text or rtf files are allowed with a maximum file siz<br><b>Options</b> | ze of 25 MB. |  |

6. Note that the name of your file now appears under the Details column and that there is a (1) indicated on the attachment button.

| Sup | porting Documents                       |            |                   | <table-cell-rows> Cancel 🖪 Save</table-cell-rows> |
|-----|-----------------------------------------|------------|-------------------|---------------------------------------------------|
|     | Description Status Details              |            | Details           | Options                                           |
| *   | Prior Year Annual Report                | Uploaded   | Annual Report.pdf | N Attachments (1)                                 |
| *   | Prior Year Audited Financial Statements | Incomplete |                   | 🗞 Attachments (0) 🖗                               |

- 7. Repeat this process for other support document required
- 8. Click on the Save button. This results in the saving of changes to the Supporting Documents section.

## Adding another file type in supporting documents

If you want to add another support document that is not listed as required or optional on the filing, you can add the support document type and then upload the file.

To add another type of supporting documents to a Filing:

• From the Filing Detail page, click the Edit button that is located to the right of the Supporting Documents section.

| VISION                                                 |                                        |               |                        |                 |                               |
|--------------------------------------------------------|----------------------------------------|---------------|------------------------|-----------------|-------------------------------|
| Securities Dashboard Notifications My Security Filings | 1                                      |               |                        |                 |                               |
| Filing Detail - 1004069                                |                                        |               |                        | Cancel © Submit | <ul> <li>Notes (1)</li> </ul> |
| O CUSP information                                     | Q, General                             |               |                        |                 |                               |
| CUSIP 915291562                                        | Filing Year                            | Date Acquired | Financial Analyst Name | Arrisdiction    |                               |
| Issuer Name UNUM GROUP                                 | 2015                                   | 12/16/2015    |                        | FLORIDA         |                               |
| Issue Desc ADJ CONVERSION RATE EQUIT_                  | No                                     | No            |                        |                 |                               |
| Designation Status Unconfirmed FE                      | 1                                      |               |                        |                 | $\frown$                      |
| Coupon Rate 8.250                                      | Supporting Documents                   |               |                        |                 | <b>∕</b> Eat                  |
| Maturity Date                                          | Description                            |               | Status                 | Details         | $\smile$                      |
| Dated Date                                             | Prior Year Audited Financial Statement | 5             | Accepted - 91529Y10    |                 |                               |
| Filing Information                                     | Prior Year Annual Report               |               | Accepted - 91529Y10    |                 |                               |
| Filing Number 1004009                                  |                                        |               |                        |                 |                               |

2. Once the edit mode is enabled, click the "Add" button, to add more document types.

| <b>U</b> VISION                                        |                                         |                             |                        |         |                         |                           |
|--------------------------------------------------------|-----------------------------------------|-----------------------------|------------------------|---------|-------------------------|---------------------------|
| Securities Dashboard Notifications My Security Filings |                                         |                             |                        |         |                         |                           |
| Filing Detail - 1004069                                |                                         |                             |                        |         | the ca                  | ncel 🗢 Suconit 🗣 Notes (1 |
| CUSIP Information                                      | Edit mode for document is now enabled   |                             |                        |         |                         |                           |
| CUSIP 915297502                                        | Q, General                              | ←                           |                        |         |                         |                           |
| Issue Desc ADJ CONVERSION RATE EQUIT                   | Filing Year<br>2015                     | Date Acquired<br>12/16/2015 | Financial Analysi Kame |         | Jurisdiction<br>FLORIDA |                           |
| Designation Status Unconfirmed FE                      | Escrowed To Maturity                    | Pre-Refunded                |                        |         |                         |                           |
| Coupon Rate 8 250                                      |                                         |                             |                        |         |                         |                           |
| Maturity Date                                          | E Suspection Decuments                  |                             |                        |         |                         |                           |
| Deled Dete                                             |                                         |                             |                        |         |                         | Contraction of Contract   |
| Filing Information                                     | Description                             |                             | Status                 | Details |                         | Options                   |
| Filing Number 1004059                                  | Prior Year Audited Financial Statements |                             | Accepted - 91529Y10    |         |                         | 🍕 Atlachments (1) 🌘       |
| Status Draft                                           | Prior Year Annual Report                |                             | Accepted - 91529Y10    |         |                         | 🗣 Atlachments (1) 🛛 🗭     |
| Analyst Unassigned                                     |                                         |                             |                        |         |                         |                           |
| P.4.000000 0.000                                       | * A00                                   |                             |                        |         |                         |                           |

3. When the window pops up, select the "Filing Submission Type" from the dropdown menu, then Click the "Add" button.

| VISION                             |                     |                                 | g Submission Type          |                        |                         |
|------------------------------------|---------------------|---------------------------------|----------------------------|------------------------|-------------------------|
| Securities Dashboard Notifications | My Security Filings | 3                               |                            |                        |                         |
| Filing Detail - 1004069            |                     |                                 |                            | X CONT AND             | Cancel O Submit Notes ( |
| CUEP Internation                   |                     | C Life mode for document is now | e enabled                  |                        |                         |
| CUSP                               | 915254502           |                                 |                            |                        |                         |
| Issuer Karlel                      | UNUM GROUP          | Q, General                      |                            |                        |                         |
| Neue Desc. ADJ CONVERS             | BON RATE EQUIT      | Filling Team<br>2015            | Date Acquired<br>1216/2015 | Financial Analyst Name | Jurisdiction<br>FLORIDA |
| Designation Status                 | Unconfermed FE      | Excrement To Maturity           | Pre-Refueded<br>In:        |                        |                         |

• The added document type is now listed in the Supporting Documents section.

| Filing Detail - 1004069 | 6                         |       |                                      |                             |                        |         | -                       | Jancel O Submit  Note                 |
|-------------------------|---------------------------|-------|--------------------------------------|-----------------------------|------------------------|---------|-------------------------|---------------------------------------|
| CUSP Internation        |                           | Q. 64 |                                      |                             |                        |         |                         |                                       |
| 1549                    | 915291502                 | Film  | g Tear                               | Date Acquired               | Financial Analyst Name |         | Jurisdiction<br>FLORIDA |                                       |
| uer Nathe               | UNUM GROUP                | 2015  | awed To Maturity                     | 12/15/2015<br>Pre-Betweeted |                        |         |                         |                                       |
| ue Desc                 | ADJ CONVERSION RATE EQUIT | No    |                                      | No                          |                        |         |                         |                                       |
| ignation Status         | Unconfirmed FE            |       |                                      |                             |                        |         |                         |                                       |
| pon Rate                | 8,250                     | -     | aporting Documents                   |                             |                        |         |                         | Pr Cancel 21 St                       |
| urity Date              |                           |       | Description                          |                             | Status                 | Details |                         | Options                               |
| ed Date                 |                           | •     | Prior Year Audited Financial Stateme | nts                         | Accepted - 91529Y10    |         |                         | • Atlachments (t)                     |
| ing intomation          |                           |       | Prior Year Annual Report             |                             | Accepted - 91529Y10    |         |                         | A Alla Develop (1)                    |
| g Number                | 1054069                   |       | Schedule Y from Annual Statement     |                             | Optional               |         |                         | Adactments (D                         |
|                         | Draft                     |       | 2011년 21년 14년 21년 12년                |                             | 52555                  |         |                         | Sector Contract Contractor Contractor |

- Prior to saving the changes, upload your file to the added document as described in the section above. Otherwise, the added document type will be removed during the saving process.
- Once the file is uploaded, click the "Save" button for the Supporting Documents section.
- A message confirming the Filing has been saved displays, and the Status field of the added document now shows Uploaded.

| Filing Detail - 1004069           |                                      |                                                               |                        |                         | • Back | <ul> <li>Notes (</li> </ul> |  |
|-----------------------------------|--------------------------------------|---------------------------------------------------------------|------------------------|-------------------------|--------|-----------------------------|--|
| CUSP Internation                  | Filing 1004065 has been saved and ha | Filing 1004069 has been saved and has a status of "Accepted". |                        |                         |        |                             |  |
| CUSIP 915297502                   |                                      |                                                               |                        |                         |        |                             |  |
| Issuer Name UNUM GROUP            | Q General                            | W2                                                            |                        |                         |        |                             |  |
| ADJ CONVERSION RATE EQUIT         | Filing Year<br>2015                  | Date Acquired<br>12/16/2015<br>Pro-Refunded                   | Financial Analyst Name | Jurisdiction<br>FLORIDA |        |                             |  |
| Designation Status Unconferred FE | Escrowed To Maturity                 |                                                               |                        |                         |        |                             |  |
| Coupos Rate 8.250                 | No                                   | No                                                            |                        |                         |        |                             |  |
| Maturity Date                     |                                      |                                                               |                        |                         |        | -                           |  |
| Dated Date                        | Supporting Documents                 |                                                               |                        |                         |        | ∕ Edi                       |  |
| © Filing Information              | Description                          |                                                               | Status                 | Details                 |        |                             |  |
| Filing Number 1054069             | Schedule Y from Annual Statement     |                                                               | Uploaded               | Test file xisx          | _      |                             |  |
| Status Accepted                   | Prior Year Audited Financial Statem  | erts                                                          | Accepted - 91529Y1     |                         |        |                             |  |
| Autor Philipping                  | Prior Year Annual Report             |                                                               | Accepted - 91529Y1     |                         |        |                             |  |

## Export filing information

1. Under "My Security Filings" tab, select the filing number.

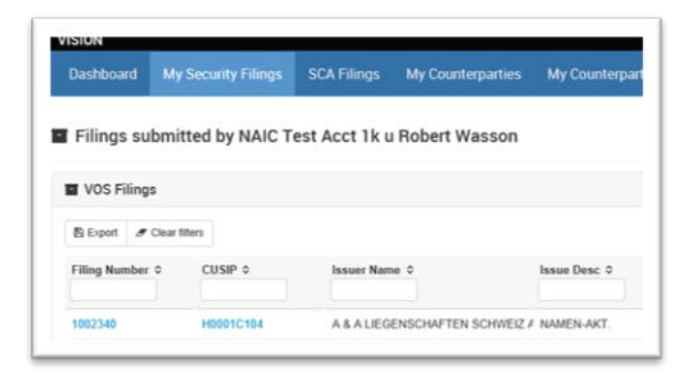

- 2. At the top right, select the blue button that reads "Export Filing Information".
- 3. At the bottom of your screen you will see a bar pop up to open, save or cancel your generated document.

|   |                                                                         |                                                                          |                             |                                                         | Contraction of the local division of the local division of the loc |
|---|-------------------------------------------------------------------------|--------------------------------------------------------------------------|-----------------------------|---------------------------------------------------------|----------------------------------------------------------------------------------------------------|
| 1 | 6 (mm)                                                                  |                                                                          |                             |                                                         |                                                                                                    |
|   | Indianty Code<br>1999 - Allon (1992)<br>And Insurance Respondent<br>Res | Tilling Your<br>John<br>Accounting Theodories<br>Scientification (Scief) | tion Acquired<br>Transition |                                                         |                                                                                                    |
| 1 | <ul> <li>Ingening located</li> </ul>                                    |                                                                          |                             |                                                         |                                                                                                    |
|   | Description                                                             |                                                                          | Taken .                     | Insk                                                    | Syntax .                                                                                                    |
|   | Induction Agreement                                                     |                                                                          | Reported                    | 11.07                                                   |                                                                                                    |
|   | Internal Investor Analysis Meetan                                       | etitor (de location) (contine News)                                      | Approval                    | 16.57                                                   |                                                                                                    |
|   | Latest 3 years of Surface Pleases                                       |                                                                          | speaket                     | Ten Commissi, Dart Minder, in Secondrum pd              |                                                                                                    |
|   | MURL Reports                                                            |                                                                          | Against                     | 19.67                                                   |                                                                                                    |
|   | Certifications                                                          |                                                                          | tiphone .                   | Terra Connection, Charl, Mindee, In: Decimalitation pub |                                                                                                    |
|   | Note Purchase Agreement                                                 |                                                                          | Terrated .                  | True (converse), (See ) (Reading on (Second core ) of   |                                                                                                    |
|   | Othering Mante                                                          |                                                                          | Reported                    | 96.507                                                  |                                                                                                    |
|   | Private Parameter (Here: (Heal)                                         |                                                                          | Assessed                    | 12.57                                                   |                                                                                                    |
|   | Property (Hel)                                                          |                                                                          | Agencer                     | 94.07                                                   | •                                                                                                    |

#### 4. Choose open.

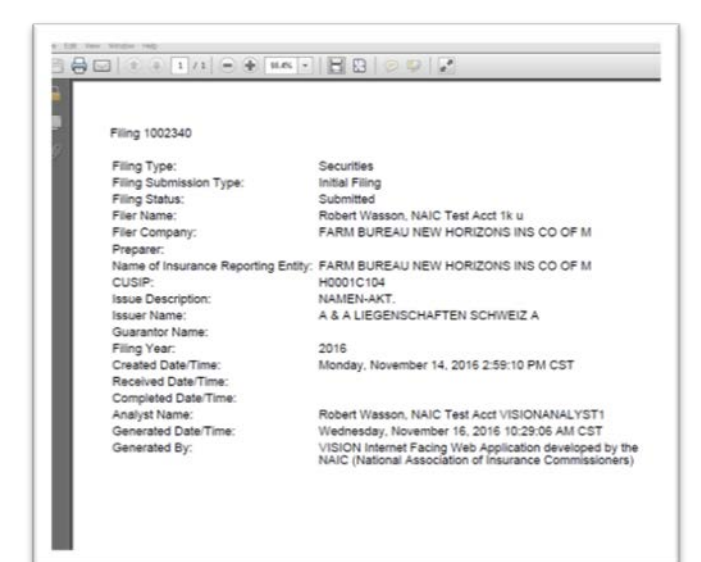

# Viewing bulletin board messages

Messages from the NAIC will be displayed to filers in the header on all pages alerting you of important information. See the gray box that is circled below. The message and gray box will not be visible if a message is not posted.

| The system                                                                                                    | ill be down for | maintenance | e beginning S  | aharday at noon and | will be available Sunday  | by Asson.               |                 |                         |                     |                     |                               |               |                       |
|----------------------------------------------------------------------------------------------------|-----------------|-------------|----------------|---------------------|---------------------------|-------------------------|-----------------|-------------------------|---------------------|---------------------|-------------------------------|---------------|-----------------------|
| Dashboard My Bar                                                                                                    | in My Bark      | Filinga M   | ly Security Fi | ings SCA Filings    | My Counterparties         | My Counterparty Filings | My Mutual Funds | My Motori Fo            | nd Filinge          |                     |                               |               |                       |
| Entire Dashboard                                                                                                    |                 |             |                |                     |                           |                         |                 |                         |                     | a ce                | CUSP or                       | Issuer #      | Q Sea                 |
| Secondary in pass datable                                                                                                    |                 |             |                |                     |                           |                         |                 |                         |                     |                     |                               |               | Billippet & Upt       |
| in VOS                                                                                                    | 0               | All         |                | CUSP s              | Issuer Name 0             | Nature Devic 0          | 1               | Designation Source<br>0 | base<br>Disposition | Blaturity Date<br>0 | Marked as<br>Called Date<br>0 | Coupon Rate 0 | Available Action      |
| Contraction of the local division of the local division of the loc |                 |             |                | NOVIEAAN            | AA AIRCRAFT FING 2013-1 L | LC CTFS CL A144A        | 1               | a Be Field Web SVD      |                     | 11012017            |                               | 2.196         | Filing In Programs    |
| et la VOS                                                                                                    | 0               |             |                | MINIEARS            | AA ARCRAFT FING 2013-1 L  | LC CTFS CL AACCD IV     | i 3             | a Be Filed Web SVO      |                     | 1505/2017           |                               | 3.536         | + induite induit Fil  |
|                                                                                                    |                 |             |                | MONSEAGA            | AA ARCRAFT FING 2013-1    | 10 07F 01 8144A         | 3               | a Be Filed With SVO     |                     | 05/01/2021          |                               | 6.500         | • initials initial 77 |

#### Sending comments to the analyst

All filings have the functionality for the filer to send a confidential note to the NAIC analyst regarding the filing. This note is not viewable by other filers. If you need to send a note to the analyst to whom a filing has been assigned, perform the following steps:

- 1. Drill down to the filing detail by clicking on the filing number.
- 2. Click the Notes button in the upper right-hand corner. The "Notes" counter displays 0, which means there are *No* comments on this Filing.

| VISION                                                | h left                                  |             |               |                     |                        |           |
|-------------------------------------------------------|-----------------------------------------|-------------|---------------|---------------------|------------------------|-----------|
| Securities Dashboard Notifications My Security Filing | · · · · · · · · · · · · · · · · · · ·   |             |               |                     |                        |           |
| Filing Detail - 1003867                               |                                         |             |               |                     |                        | Back Back |
| © CUDP Information                                    | Q, Ceneral                              |             |               |                     |                        |           |
| CUSP 91529/304                                        | Industry Code                           | Filing Year | Date Acquired |                     | Financial Analyst Name |           |
| Issuer Kane URUM GROUP                                | 0100 - ADRICULTURE PRODUCTION-CROPS     | 2015        | 12/14/2015    |                     |                        |           |
| Issue Desc PUBLIC INCOME NT PINES                     |                                         |             |               |                     |                        |           |
| Designation Status Unconferred FE                     | Supporting Documents                    |             |               |                     |                        | 10        |
| Coupon Rate 7.250                                     | Description                             |             |               | Status              | Details                |           |
| Maturity Date 06/15/2032                              | Prior Year Audited Financial Statements |             |               | Accepted - 91529Y10 |                        |           |
| Daniel Daniel 06/25/2902                              | Prior Year Annual Report                |             |               | Accepted - 91529Y10 |                        |           |

- 3. The "Notes" pop-up window displays.
- 4. Type the comment in the text area
- 5. To submit, click the "Note to Analyst" button.

|                       |                                 |                    |                                                                                  |                    |                        | and the second second se |
|-----------------------|---------------------------------|--------------------|----------------------------------------------------------------------------------|--------------------|------------------------|----------------------------------------------------------------------------------------------------|
| T VISIO               | DN                              |                    | P Notes                                                                          |                    |                        |                                                                                                    |
|                       |                                 |                    | No comments have been entered. Enter a comment below to start the conversation . |                    |                        |                                                                                                    |
| Securities Dashboard  | Notifications My Security Filmg | 8                  |                                                                                  |                    |                        |                                                                                                    |
| Filing Detail - 10038 | 867                             |                    |                                                                                  |                    |                        | 🕈 Back 🗣 Notes (0)                                                                                                    |
| O CUSIP Information   |                                 | Q. General         | torin characters remaining                                                       |                    |                        |                                                                                                    |
| CUSIP                 | 91529Y304                       | Industry Code      | Hote to Analyst Cancel                                                           | red                | Financial Analyst Name |                                                                                                    |
| houser Name           | UNUM GROUP                      | 0199 - AGRICULTUR  | 9                                                                                | J                  |                        |                                                                                                    |
| Issue Desc            | PUBLIC INCOME NT PINES          |                    |                                                                                  |                    |                        |                                                                                                    |
| Designation Status    | Unconfirmed FE                  | E Supporting Docum | rb                                                                               |                    |                        | <b>₽</b> Edit                                                                                                    |
| Coupon Rate           | 7.290                           | Descriptio         | •                                                                                | Status             | Details                |                                                                                                    |
| Maturity Date         | 06/15/2932                      | Prior Year         | Audited Financial Statements                                                     | Accepted - 91529Y1 | 2                      |                                                                                                    |
| Dated Date            | NORMA                           | O Prior Year       | Annual Report                                                                    | Accested - 91529Y1 | ,                      |                                                                                                    |

- 6. The comment entered, along with the time and date submitted will display.
- 7. Click the "Cancel" button, to close the window.

Notice that the "Notes" counter is set to 1 now.

|                          | M                             |                      | Notes                                                   | The second second  |                        | ŀ         |
|--------------------------|-------------------------------|----------------------|---------------------------------------------------------|--------------------|------------------------|-----------|
|                          |                               |                      | Robert Wassion, NAIC Test Acct 21 a 12/16/2019 12/12/19 | a second second    |                        |           |
| Securities Dashboard Not | ifications My Security Filing | 5                    | Connet                                                  |                    |                        |           |
| Filing Detail - 1003867  | 0                             |                      |                                                         |                    | n Back                 | Notes (1) |
| O CUSP Information       |                               | Q, General           | 400 sharafee amagen                                     |                    |                        |           |
| CUSP                     | 915297304                     | Industry Code        | Note to Assayst Cancel                                  | ed                 | Financial Analyst Name |           |
| Issuer Name              | UNUM GROUP                    | 0100 - AGRICULTURE F |                                                         | J                  |                        |           |
| Issue Desc               | PUBLIC INCOME NT PINES        |                      |                                                         |                    |                        |           |
| Designation Status       | Unconferred FE                | Supporting Documents |                                                         |                    |                        | - PER     |
| Cospos Rate              | 7.250                         | Description          |                                                         | Status             | Details                |           |
| Maturity Date            | 96/15/2032                    | Prior Year Au        | Sted Financial Statements                               | Accepted - 91529Y1 | 1                      |           |
| Cashed Cashe             | 66252582                      | Prior Your An        | sual Report                                             | Accepted - 91529Y1 | 1                      |           |

**Note:** A different filer or analyst who looks at the filing is not able to see the Details column, edit the Supporting Documents section, or view the comments in the Notes. This data is confidential and available only to the filer and NAIC analyst.

# Viewing the information clock

When there is an outstanding Information Request on one of your filings, you will see the Information clock displayed in several places in VISION.

The information clock will be displayed on the far right-hand side of your filings tab. It will display the number of days the information was requested, and if you hover over the clock, it will show the remaining days left before your filing expires. In the example below, the Information Request was sent to the filer two days ago, and the filer has 43 more days before it expires.

| Eqot J Clearthers |           |                              |             |          |                              |                   |              |                     |        |
|-------------------|-----------|------------------------------|-------------|----------|------------------------------|-------------------|--------------|---------------------|--------|
| ing Number 0 CUS  | Cusap o   | hover Name 0                 | haue Desc 0 | CaCode 0 | Campany Name 0               | Submission Type 0 | Status 0     | Date of Status Chan | ga • 1 |
| 57759 504         | 504904103 | LABRADOR IRON ORE ROTALITYIN | TR UNIT     | 15805    | Antra Better Hth of lows Inc | Initial Filing    | Submitted    | 10 4                |        |
| 1006207 977       | 977712108 | WOLF NOUSTRES INC            | COM         | 24457    | Reliance Ins Co              | Initial Filing    | Info Request |                     |        |

The filing clock will also show to all filers in any filing status fields related to this security. When they hover over the filing clock, 43 days remaining will be displayed.

From the Filing Detail:

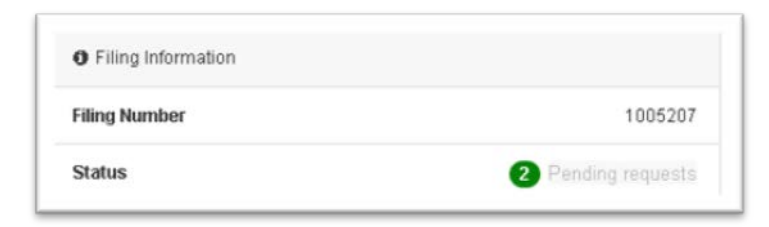

#### From the Issue Detail page:

| Filing Number © | Submission Type 🌣 | Status         |
|-----------------|-------------------|----------------|
| ▲ 1005207       | Initial Filing    | 2 Info Request |

# Mailing paper copies of support documents

If you are unable to upload a support document, you may mail it to the NAIC. These filings will cost more to help cover the manual processing costs. Make sure you indicate that you are mailing the support document in on the filing and enclose a screen print of the filing detail with your mailing.

To indicate you are mailing in the support document, take the following steps from the Supporting Documents section of your filing:

1. Enable the edit mode of the Supporting Documents by clicking on Edit.

| 🖬 Sup | porting Documents                       |            |         |         | 🖋 Edit |
|-------|-----------------------------------------|------------|---------|---------|--------|
|       | Description                             | Status     | Details | Options |        |
| *     | Prior Year Annual Report                | Incomplete |         |         |        |
| *     | Prior Year Audited Financial Statements | Incomplete |         |         |        |

2. Click on the attachments button for the support document.

| 🖬 Sup | porting Documents                       |            |         | <table-cell-rows> Cancel 🖺 Save</table-cell-rows> |
|-------|-----------------------------------------|------------|---------|---------------------------------------------------|
|       | Description                             | Status     | Details | Options                                           |
| *     | Prior Year Annual Report                | Incomplete |         | 🔦 Attachments (0)                                 |
| *     | Prior Year Audited Financial Statements | Incomplete |         | 💊 Attachments (0) 🖗                               |

3. Click on the Add Bypass Reason in the Attachments pop up box

|                          |                                                                                   | Add Bypass Reason |
|--------------------------|-----------------------------------------------------------------------------------|-------------------|
| + Choose J (             | Jpload @ Cancel                                                                   |                   |
| Note: only pdf, word, ex | cel, html, text or rtf files are allowed with a maximum file size of :<br>Options | 5 MB.             |
| No records found.        |                                                                                   |                   |
|                          |                                                                                   | ¥ Close           |

- 4. Type in that you are mailing in the support document
- 5. Click on the Insert Reason button.

| Attachments                   | 🖍 Add Bypass Reason 🔹 Add Attachm | hent |
|-------------------------------|-----------------------------------|------|
| I am mailing in this document |                                   |      |
|                               |                                   |      |
|                               |                                   |      |
|                               |                                   |      |
| 9/1 characters remaining.     |                                   |      |
|                               | 🗙 Close 💿 Insert Rea              | ison |

- 6. Note that the Status of the support document is Bypassed and your text appears in the Details.
- 7. Click on the Save button to save the reason in the filing.

| Sup | porting Documents                       |            |                               | 🕈 Cance           | 🖹 Save |
|-----|-----------------------------------------|------------|-------------------------------|-------------------|--------|
|     | Description                             | Status     | Details                       | Options           |        |
| *   | Prior Year Annual Report                | Bypassed   | I am mailing in this document | & Attachments (0) | •      |
| *   | Prior Year Audited Financial Statements | Incomplete |                               | R Attachments (0) |        |

Mail hard copy supporting documentation to the below address for what is applicable to your filing.

#### VOS, Qualified U.S. Financial Institution, Mutual Fund and Counterparty filings:

NAIC – Securities Valuation Office One New York Plaza Suite 4210 New York, NY 10004

SCA filings: NAIC – Financial Regulatory Services 1100 Walnut St Suite 1500 Kansas City, MO 64106-2197

# EXAMPLE OF SUBMITTING A COUNTERPARTY/MUTUAL FUNDS FILINGS

There are many similarities in the filing process for Mutual Funds and Counterparties. Below is an example of a Counterparty filing.

1. From the My Counterparty Filings tab, select Initiate Initial Filing to start the filing.

| Message Center  | Dashboard My Filin | gs SCA Filings | My Counterparties | My Counterparty Filings |                   |          |                            |                 |
|-----------------|--------------------|----------------|-------------------|-------------------------|-------------------|----------|----------------------------|-----------------|
| Filings submi   | tted by NAIC Test. | Acct Latonya B | uchanan           |                         |                   |          | + initiate initial Filling | ♂ Clear filters |
| Filing Number © | Name ¢             |                | Location ¢        | Exchange ¢              | Submission type 🗢 | Status 🌣 | Date of Status Change 🗘    | 10              |

- Upload the support documents as described in Other Functionality Adding Support Documents to a Filing. Or mail in the support documents described in Other Functionality – Mailing in Support Documents.
- 3. Submit the filing by clicking on the Submit button.

| VISION                                          |                          |                              |           |                        |         | =                         |
|-------------------------------------------------|--------------------------|------------------------------|-----------|------------------------|---------|---------------------------|
| Welcome                                         |                          |                              |           |                        |         |                           |
| Message Center Dashboard My Filings SCA Filings | My Counterparties My Cou | interparty Filings           |           |                        |         |                           |
| Filing Detail - 1028541                         |                          |                              |           |                        |         | * Cancel Submit Notes (0) |
| Filing Internation                              | Q General                |                              |           |                        |         |                           |
| Filing Number 1020541                           | Counterparty Name        | Counterparty Location        | Guarantor | Exchange               |         |                           |
| Status Pending Submission                       | vzodd                    | adds                         |           | .5                     |         |                           |
| Analyst Unicolgred                              | E Succession Decomments  |                              |           |                        |         | (11)                      |
| Submission Type Indu                            |                          |                              |           |                        |         | eou                       |
| Filing Type Courterparty                        | Description              |                              |           | Status                 | Details | Options                   |
| Contraction of Contractions                     | Latest Financial State   | ments of Guarantor or Lessee |           | Required as Applicable |         |                           |
| Estimated Filing Cost \$2250                    | Prior Year Audited Final | ancial Statements            |           | incomplete             |         |                           |
| Ine. Rpt. Entity BCBS OF KC (Cocode: 47171)     | Proof of Ratings         |                              |           | Incomplete             |         |                           |

4. After filing submission, you are taken to the My Counterparty Filings page. There will be a message that your filing was submitted and an estimated price will be displayed. This filing appears on the first row in the counterparty filings below.

| Message Center        | Dasabbaru kiy hings Sc                 | white wy counterparates wy | councerparty trangs |                          |           |                         |                    |
|-----------------------|----------------------------------------|----------------------------|---------------------|--------------------------|-----------|-------------------------|--------------------|
| Filings submi         | tted by NAIC Test Acct La              | tonya Buchanan             |                     |                          |           | 🕈 inBale Indial Fil     | ag 🥒 Clear filters |
| 🚺 Tilling 1020541 has | been submitted with an estimated price | of \$2,250.                |                     |                          |           |                         |                    |
| Filing Number 0       | Name C                                 | Location ©                 | Exchange C          | Submission Type ©        | Status ¢  | Date of Status Change 🌣 | 10                 |
| 1028541               | vzedd                                  | aads                       | 5                   | Initial Filing           | Submitted | 05/29/2018              |                    |
|                       |                                        |                            | Showing 1-1 of      | C test test (M) and test |           |                         |                    |

# **EXAMPLE OF SUBMITTING A PRIVATE LETTER RATING (PLR) FILING**

- 1. Initiating the filing
- 2. Completing the filing wizard
- 3. Attaching supporting documents
- 4. Submitting the filing

An example of a PLR filing is shown below:

# Initiating the filing

Click on the action button to initiate the filing. You may do this from the security dashboard or from the issue detail page, as discussed in the Getting Started sections of this manual.

|                              |     |           |   |           |                                |               |                      | D Cier        | a coor a    | NATION IN    | 4                     |
|------------------------------|-----|-----------|---|-----------|--------------------------------|---------------|----------------------|---------------|-------------|--------------|-----------------------|
| Entire Dashboard             |     |           |   |           |                                |               |                      | Search by     | requer name |              |                       |
| de Filters                   |     |           |   |           |                                |               |                      |               |             |              |                       |
|                              | -   |           |   |           |                                |               |                      |               |             |              |                       |
| Secontlies in your dashimund | 012 | -         |   |           |                                |               |                      | Maturity Date | Marked as   | Counce Bate  | Available Action      |
| VOS                          |     | Groupings |   | CUSIP 0   | Issuer Name O                  | Issue Desc. 0 | Designation Source   | 0             | Called Date | Company rate | Per un a price Piccou |
| + V05                        | Ø   | All       | - |           |                                |               |                      |               | 0           |              |                       |
|                              |     |           |   | 504904103 | LARRADOR IRON ORE ROVALTVINCO. | TR UNIT       | To Be Filed With SVD |               |             |              | A lost statistical of |

# Completing the filing wizard

If you are associated in VISION with multiple organizations, you have to select the organization for which you are filing and click Next. If you are associated with only one organization, your filing will default that to and you will be taken to the next step. This is also the company who will receive the invoice for the filing.

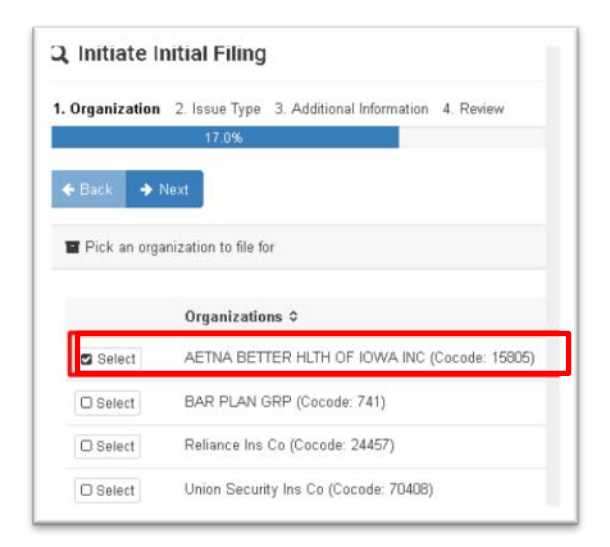

Provide the issue type information as prompted and select "YES" to specify you are filing a PLR filing.

| λ Initiate Initial Filing                                 |                          |                                 |                    |                 | ×                  |
|-----------------------------------------------------------|--------------------------|---------------------------------|--------------------|-----------------|--------------------|
| Organization 2. Issue Type 3. Additional Information 4. F | Review                   |                                 |                    |                 |                    |
| 33.0%                                                     |                          |                                 |                    |                 |                    |
| ← Back → Next                                             |                          |                                 |                    |                 |                    |
| Choose an issue type and subtype                          |                          | Filing Information              |                    |                 |                    |
| Issue Type<br>Foreign Government                          | issue Subtype<br>Foreign | Insurance<br>Reporting Entity   | CUSIP<br>715638AU6 | Type<br>Foreign | Subtype<br>Foreign |
| Is this a Private Letter Rating filing?                   |                          | PETER CLAVER<br>(Cocode: 57835) |                    | Government      |                    |

Click Next to proceed to the Additional Information step and provide the requested information for your filing.

| rganization 2. Issue Type 3. Additional Inform                                                                                                   | ation 4 Review  |                                 |                        |                   |                                                    |           |                          |                             |
|----------------------------------------------------------------------------------------------------|-----------------|---------------------------------|------------------------|-------------------|----------------------------------------------------|-----------|--------------------------|-----------------------------|
|                                                                                                    |                 |                                 |                        | 83.0%             |                                                    |           |                          |                             |
| lack 🔶 Next                                                                                                    |                 |                                 |                        |                   |                                                    |           |                          |                             |
| Additional Information                                                                                                    |                 |                                 |                        |                   | Filing Information                                 |           |                          |                             |
| Date Acquired *                                                                                                    | Financial Analy | st Name                         | Filing Year            |                   | Insurance                                          | CUSIP     | Filing Year              | Type                        |
| mm/dd/yyyy                                                                                                    |                 |                                 | 2017                   | •                 | Reporting Entity<br>KNIGHTS OF                     | 715638AU6 | 2017                     | Foreign<br>Government       |
|                                                                                                    |                 |                                 |                        |                   | PETER CLAVER<br>(Cocode: 57835)                    | Subtype   | Filing Type              | Industry Code               |
| 1 2 3 4 5 6 ance                                                                                                    | v               | Vas a preliminary (RT)<br>ssue? | AS) designation assign | ed to this        | (000000.07000)                                     | Foreign   | Private Letter<br>Rating | 9730 - FOREIG<br>GOVERNMENT |
| 7         8         9         10         11         12         13           14         15         16         17         18         19         20 | •               | No                              |                        | •                 | Is being filed at<br>request of State<br>Insurance |           |                          |                             |
|                                                                                                    |                 |                                 |                        |                   | Department?                                        |           |                          |                             |
|                                                                                                    |                 |                                 |                        |                   | No                                                 |           |                          |                             |
| CRP: *                                                                                                    |                 | Rating: "                       |                        | Date of Letter: * |                                                    |           |                          |                             |
|                                                                                                    | 14              | 0.000                           | 1.00                   | C 222AVALUES      |                                                    |           |                          |                             |

To add additional Credit Rating Providers (CRPs) ratings to the filing, click the Add Additional Rating button.

|                                                                                             |                         |                                              |                        | 83.0%             |                       |                                              |                    |                                         |                                               |
|---------------------------------------------------------------------------------------------|-------------------------|----------------------------------------------|------------------------|-------------------|-----------------------|----------------------------------------------|--------------------|-----------------------------------------|-----------------------------------------------|
| Back - 🔸 Next                                                                               |                         |                                              |                        |                   |                       |                                              |                    |                                         |                                               |
| Additional Information                                                                      |                         |                                              |                        |                   |                       | Filing Information                           |                    |                                         |                                               |
| Date Acquired *                                                                             | Financial Ana           | lyst Name                                    | Filing Year            |                   |                       |                                              |                    | -                                       |                                               |
| 05/04/2017                                                                                  |                         |                                              | 2017                   | •                 |                       | Reporting Entity<br>KNIGHTS OF               | CUSIP<br>715638AU6 | Filing Year<br>2017                     | Type<br>Foreign<br>Government                 |
| 730 - FOREIGN GOVERN<br>s being filed at request of St<br>Department?                       | IMENTS<br>ate Insurance | Was a preliminary (RTA:<br>issue?            | 5) designation assigne | ed to this        |                       | PETER CLAVER<br>(Cocode: 57835)              | Subtype<br>Foreign | Filing Type<br>Private Letter<br>Rating | Industry Code<br>9730 - FOREIGI<br>GOVERNMENT |
| No                                                                                          | •                       | No                                           |                        | τ.                |                       | request of State<br>Insurance<br>Department? |                    |                                         |                                               |
| Ratings                                                                                     |                         |                                              |                        |                   |                       | No                                           |                    |                                         |                                               |
| CRP: *                                                                                      |                         | Rating: *                                    |                        | Date of Letter: * |                       |                                              |                    |                                         |                                               |
| Select One                                                                                  |                         | Select One                                   | ,                      | mmAtdlyyyy        |                       |                                              |                    |                                         |                                               |
| Select One<br>Standard and Poors<br>Moodrys<br>Fitch<br>DBRS<br>EJR - Egan-Jones<br>AM Best | R                       | Fax:  816  783-8175<br>8 am. to 5 p.m. (CST) |                        |                   | Add Addilional Rating |                                              |                    |                                         | _                                             |

# Attaching supporting documents

Attach your support documents as described in Other Functionality – Uploading support documents to your filing. Note: you are required to upload the Private Letter Ratings Letter for PLR filings.

# Submitting the filing

Click on the Submit button in the upper right-hand corner.

| Filing Detail - 1011913          |                                            |                     |                            |                        | 🛪 Cancel 👂 Submit 🔍 Note        |
|----------------------------------|--------------------------------------------|---------------------|----------------------------|------------------------|---------------------------------|
| CUSIP Information                | File uploaded                              |                     |                            |                        |                                 |
| CUSIP 715638AU6                  | O Connect                                  |                     |                            |                        |                                 |
| issuer Name PERU REP             | General                                    |                     |                            |                        |                                 |
| ssue Desc US\$ GLOBAL BD         | 9730 - FOREIGN GOVERNMENTS                 | Filing Year<br>2017 | Date Acquire<br>05/04/2017 | d                      | State Insurance Requested<br>No |
| Designation Source In FE         |                                            |                     |                            |                        |                                 |
| Coupon Rate 6.550                | Q Submitted Ratings                        |                     |                            |                        |                                 |
| ssue Disposition                 | CRD                                        |                     | PATIN                      |                        | DATE OF LETTER                  |
| faturity Date 03/14/2037         | DBRS                                       |                     | AAA                        |                        | 05/09/2017                      |
| larked as Called Date            | Standard and Poors                         |                     | A-                         |                        | 05/15/2017                      |
| lated Date 03/14/2007            |                                            |                     |                            |                        |                                 |
| Filing information               | Supporting Documents                       |                     | R                          |                        | 🐂 Cancel 🛄 S                    |
| Filing Number 1011913            | DE SC RIPTION                              |                     | STATUS                     | DETAILS                | OPTIONS                         |
| tatus Penditog Submittaion       | * Standard and Poors Private Letter Rating |                     | Uploaded                   | business_rule_msgs.bit | % Attachments (1)               |
| Unassigned                       | DBRS Private Letter Rating                 |                     | Uploaded                   | business_rule_msgs.txt | & Attachments (1)               |
| ubmission Type Initial           |                                            |                     |                            |                        |                                 |
| iling Type Private Letter Rating | + Add                                      |                     |                            |                        |                                 |
| Steron Sovereign                 |                                            |                     |                            |                        |                                 |

After filing submission, you will be taken to your My Security Filings page. Note: there is a message confirming the submission of your filing and the estimated price. This filing is the first row of this page, and the filing status is Submitted.

| Private Letter  | Rating Filings |                      |                |          |                                |                   |                   |                       | ×   |
|-----------------|----------------|----------------------|----------------|----------|--------------------------------|-------------------|-------------------|-----------------------|-----|
| B Equit # Clear | Stars          |                      |                |          |                                |                   |                   |                       |     |
| FILING NUMBER © | CUSIP 0        | TESUER NAME 0        | ISSUE DESC. 0  | COCODE 0 | COMPANY NAME \$                | SUBMISSION TYPE 0 | STATUS ©          | DATE OF STATUS CHANGE | 10  |
| 1011954         | 715638408      | PERU REP             | US\$ GLOBAL RD | 68772    | SECURITY MUT LIFE INS CO OF NY | Bubbequeet Filing | Duomited -        | 05/16/2017            |     |
| 1011734         | 571003AP8      | MARRIOTT INTLINC NEW | NT SER P       | 94358    | USABLE UPE                     | Subsequent Filing | Rejected          | 05/10/2017            |     |
| 1011232         | 571303498      | MARRIOTT INTLINC NEW | NT SER.P       | 67628    | PERIN LIFE INS CO              | Subsequent Filing | Review Completed  | 05/01/2017            |     |
| 1011231         | 571903-4P8     | NARRIOTT INTLINCIEN  | NT SER P       | 28339    | CITEWAY INS CO                 | wital Filmg       | Review Comprehend | 05/01/2017            | ne. |

# EXAMPLE OF SUBMITTING A SUBSIDIARY, CONTROLLED AND AFFLIATED (SCA) FILING

- Initiating the filing
- Completing the filing wizard
- Attaching supporting documents
- Submitting the filing

An example of a SCA filing is shown below:

# Initiating the filing

Click on the action button to initiate the filing. You may do this from the SCA dashboard, as discussed in the Getting Started sections of this manual.

| Message Center  | Dashboard   | My Filings | SCA Filings     | My Counterparties | My Financial Institutions | My Counterparty Filings | My Mutual Funds   | My Mutual Fund Filings |                              |
|-----------------|-------------|------------|-----------------|-------------------|---------------------------|-------------------------|-------------------|------------------------|------------------------------|
| SCA Filings s   | ubmitted fo | r organiza | tions relate    | ed to NAIC Test A | cct Latonya Buchana       | n                       |                   | Export 2 Ck            | ear filters 🕈 Initiate Sub-1 |
| Filing Number 💠 | CUSIP \$    | Issuer     | Name 🗘          | Issue Desc 🗘      | CoCode ≎                  | Company Name 🌣          | Submission Type 4 | Status \$              | Valuation Me                 |
| 1001682         | 31741@107   | FINAN      | CIAL ASSOCS MID | WEST INC COM      | 47171                     | BCBS OF KC              | SUB-1             | Review Completed       | 8b(ii) - Non In              |

# Completing the filing wizard

If you are associated in VISION with multiple organizations, you have to select the organization for which you are filing and click Next. If you are associated with only one organization, your filing will default that to and you will be taken to the next step. This is also the company who will receive the invoice for the filing.

| Organization               | 2. Issue Type 3. Additional Information 4. Review                                                                                 |
|----------------------------|----------------------------------------------------------------------------------------------------|
|                            | 17.0%                                                                                                    |
|                            |                                                                                                    |
| HBack 🔶                    | Next                                                                                                    |
|                            |                                                                                                    |
| Pick an org                | anization to file for                                                                                                    |
| r lok all org              | anization to me for                                                                                                    |
|                            |                                                                                                    |
|                            |                                                                                                    |
|                            |                                                                                                    |
|                            | Organizations 🗢                                                                                                    |
| <b>S</b> Onland            | Organizations \$                                                                                                    |
| Select                     | Organizations \$                                                                                                    |
| Select                     | Organizations \$<br>AETNA BETTER HLTH OF IOWA INC (Cocode: 15805)                                                                 |
| Select                     | Organizations ≎<br>AETNA BETTER HLTH OF IOWA INC (Cocode: 15805)<br>BAR PLAN GRP (Cocode: 741)                                    |
| Select                     | Organizations ≎<br>AETNA BETTER HLTH OF IOWA INC (Cocode: 15805)<br>BAR PLAN GRP (Cocode: 741)                                    |
| Select<br>Select<br>Select | Organizations ≎<br>AETNA BETTER HLTH OF IOWA INC (Cocode: 15805)<br>BAR PLAN GRP (Cocode: 741)<br>Reliance Ins Co (Cocode: 24457) |
| Select                     | Organizations ≎<br>AETNA BETTER HLTH OF IOWA INC (Cocode: 15805)<br>BAR PLAN GRP (Cocode: 741)<br>Reliance Ins Co (Cocode: 24457) |

Select the insurance reporting entity and identify which SCA you are filing. This information will vary and is specific to your company.

#### VISION User Guide—Filer

| <b>Q</b> Sub-1  |                                    |                                        |                 |   |                                     | × Cancel |
|-----------------|------------------------------------|----------------------------------------|-----------------|---|-------------------------------------|----------|
| 1. Filer and SC | A 2. Valuation Method 3. SCA Acqu  | isition Details 4. SCA Acquisition Ove | rview 5. Review |   |                                     |          |
| € Back → No     | 20.0%                              |                                        |                 |   |                                     |          |
| Select Filer    | -                                  |                                        |                 |   |                                     |          |
|                 | Filer 0                            |                                        |                 |   |                                     |          |
| Select          | BCBS OF KC (Cocode: 47171)         |                                        |                 |   |                                     |          |
| C Select        | UNITED AMER INS CO (Cocode: 92916) |                                        |                 |   |                                     |          |
| Enter SCA CL    | usip                               |                                        |                 |   |                                     |          |
| Find Issue *    |                                    | SCA Name *                             | Filing Year *   |   | Was SCA Company Acquired or Formed? |          |
| Enter a 9 cha   | racter cusip Q F                   | nd                                     | 2018            | V | Select One                          | v        |

Click Next to proceed to the Valuation Method step.

Select the SCA Type. Note that the Filing Information is summarized and displayed on the right-hand side of the screen.

Click Next to proceed to the SCA Acquisition Details step.

| Sub-1                                                                                                    |                                                                              |
|----------------------------------------------------------------------------------------------------|------------------------------------------------------------------------------|
| Filer and SCA 2. Valuation Method 3. SCA Acquisition Details 4. SCA Acquisition Overview 5. Review                                                                                                    |                                                                              |
| 40.0%                                                                                                    |                                                                              |
| Back + Next                                                                                                    |                                                                              |
|                                                                                                    |                                                                              |
| Select Type of SCA                                                                                                    | Filing Information                                                           |
| SCA Type *                                                                                                    |                                                                              |
| Select One                                                                                                    | Reporting Entity 02401@AC3 - SER Test SCA 2018                               |
| orgai - Namer Vaue<br>Böhl - US Insurance SCA Entities<br>Böhli - Non Insurance SCA Entities (SAAP Basis<br>Böhlin - Non Insurance SCA Entities (GAAP Basis<br>Böhlin - Non Insurance SCA Entities (GAAP Basis<br>Böhlin - Foreign Insurance SCA Entities | BGBS OF KC C SR GTD NT<br>(Coccode: 47171) Company<br>Acquired or<br>Formed? |
|                                                                                                    |                                                                              |

Provide the requested information related to the acquisition of the security.

Click the Next button to proceed in the SCA Acquisition Overview step.

| Filer and SCA 2. Valuation I                    | 60.0%. SCA Acquisition Details 4. SCA Acquisition Overview 5. Review |                                        |
|-------------------------------------------------|----------------------------------------------------------------------|----------------------------------------|
| ack   Next SCA Acquisition Trincipal Business * | Date Shares Acquired *                                               | Filing Information                     |
|                                                 | mm/dd/yww                                                            | Reporting Entity musication of Tableco |

Click the Next button to proceed in the SCA Acquisition Overview step.

Upon review, if you need to change any of your filing information, use the Back and Next buttons to navigate through the filing wizard.

VISION User Guide—Filer

After the filing information is correct, click on the Prepare Filing button at the bottom of the page.

| Back 🤿 Next                                                                                                    |                                                                                                    |                           |                                  |                               |             |          |                     |
|----------------------------------------------------------------------------------------------------|----------------------------------------------------------------------------------------------------|---------------------------|----------------------------------|-------------------------------|-------------|----------|---------------------|
| SCA Acquisition Overview                                                                                                    |                                                                                                    |                           |                                  |                               |             |          |                     |
| Transferra Andread A                                                                                                    | there is a second second second second second second second second second second second second second second se                                 | Malas Bar Phone 1         | Brown Constanting Share Constant | Filing Information            |             |          |                     |
| S                                                                                                    | shares Owned                                                                                                    | s                         | %                                | Insurance<br>Reporting Entity | CUSIP       | SCA Name | Filing Year         |
|                                                                                                    |                                                                                                    |                           |                                  | BCBS OF KC                    | C SR GTD NT | Was SCA  | 2018<br>Method Tupe |
| onsideration Paid *                                                                                                    |                                                                                                    |                           |                                  | (Cocode: 47171)               |             | Company  | 8(a) - Market Value |
| 5                                                                                                    |                                                                                                    |                           |                                  |                               |             | Formed?  |                     |
| and a second second second                                                                                                    |                                                                                                    |                           |                                  |                               |             | Acquired |                     |
| oes the SCA directly or indire                                                                                                    | ctly own shares of the insurance reportir                                                                                                    | ng entity? *              |                                  |                               |             |          |                     |
| Select One                                                                                                    |                                                                                                    | ~                         |                                  |                               |             |          |                     |
| selecting Yes, an elimination w                                                                                                    | orksheet will be required.                                                                                                    |                           |                                  |                               |             |          |                     |
|                                                                                                    |                                                                                                    |                           |                                  |                               |             |          |                     |
| loes the SCA directly or indire                                                                                                    | ctly own shares of an upstream intermed                                                                                                    | liate or ultimate parent? |                                  |                               |             |          |                     |
| Noes the SCA directly or indire                                                                                                    | ctly own shares of an upstream intermed                                                                                                    | liate or ultimate parent? |                                  |                               |             |          |                     |
| Does the SCA directly or indire<br>Select One<br>selecting Yes, an elimination w                                                                                                    | ctly own shares of an upstream intermed                                                                                                    | liate or ultimate parent? |                                  |                               |             |          |                     |
| Does the SCA directly or indire<br>Select One<br>I selecting Yes, an elimination w<br>to the SCA consolidated with o                                                                      | ctly own shares of an upstream intermed<br>orksheet will be required.<br>ther subsidiaries? *                                                   | liate or ultimate parent? |                                  |                               |             |          |                     |
| voes the SCA directly or indire<br>Select One<br>selecting Yes, an elimination w<br>the SCA consolidated with o<br>Select One                                                             | city own shares of an upstream intermed<br>orksheet will be required.<br>ther subsidiaries? *                                                   | liate or ultimate parent? |                                  |                               |             |          |                     |
| Select One<br>Select One<br>selecting Yes, an elimination w<br>the SCA consolidated with o<br>Select One<br>selecting Yes, a Stat. Adjustme                                               | city own shares of an upstream intermed<br>orksheet will be required.<br>ther subsidiaries? *<br>nt Worksheet will be required.                 | liste or ultimate parent? |                                  |                               |             |          |                     |
| sees the SCA directly or indire<br>Select One<br>selecting Yes, an elimination w<br>the SCA consolidated with o<br>Select One<br>selecting Yes, a Stat. Adjustme<br>natyst Name           | ctly own shares of an upstream intermed<br>orkubeet will be required.<br>ther subsidiaries? *<br>nt Worksheet will be required.<br>Phone Number | liate or ultimate parent? |                                  |                               |             |          |                     |
| Does the SCA directly or indire<br>Select One<br>It selecting Yes, an elimination w<br>Is the SCA consolidated with o<br>Select One<br>It selecting Yes, a Stat. Adjustme<br>Analyst Name | ctly own shares of an upstream intermed<br>orksheet will be required.<br>ther subsidiaries? *<br>nt Worksheet will be required.<br>Phone Number | liate or ultimate parent? |                                  |                               |             |          |                     |
| Does the SCA directly or indire<br>Select One<br>If selecting Yes, an elemination w<br>Is the SCA consolidated with o<br>Select One<br>If selecting Yes, a Stat. Adjustme<br>Analyst Name | ctly own shares of an upstream intermed<br>orisheet will be required.<br>ther subsidiaries? *<br>nt Worksheet will be required.<br>Phone Number | liate or ultimate parent? |                                  |                               |             |          |                     |

Click the Next button to proceed in the review step.

Upon review, if you need to change any of your filing information, use the Back and Next buttons to navigate through the filing wizard.

After the filing information is correct, click on the Prepare Filing button at the bottom of the page.

**Helpful hint:** You will not be able to return to the filing wizard and make changes after this step, so make sure your information is correct. If you proceed and there is an error, you will have to cancel and start over.

|                                                             |                                                  | 100.0%              |                                                       |
|-------------------------------------------------------------|--------------------------------------------------|---------------------|-------------------------------------------------------|
| lack 🔶 Neut                                                 |                                                  |                     |                                                       |
| Filing Information                                          |                                                  |                     |                                                       |
| surance Reporting Entity                                    | CUSIP                                            | SCA Name            | Filing Year                                           |
| CBS OF KC (Cocode: 47171)                                   | 02401@AC3 - SER C SR GTD NT                      | Test SCA            | 2018                                                  |
| as SCA Company Acquired or Formed?                          | Method Type                                      | Principal Business  | Date Shares Acquired                                  |
| quired                                                      | 8(a) - Market Value                              | Run                 | 03/01/2017                                            |
| Seller a Related Entity as defined under SSAP 25?           | Goodwill                                         | Total Value Claimed | Shares Owned                                          |
|                                                             | No Goodwill                                      | \$1,000,000.00      | 10,000.00                                             |
| lue Per Share                                               | Percent Outstanding Shares Owned                 | Consideration Paid  | Does the SCA directly or indirectly own shares of the |
| 00.00                                                       | 2.0000 %                                         | \$0.00              | insurance reporting entity?                           |
|                                                             |                                                  |                     | No                                                    |
| es the SCA directly or indirectly own shares of an upstream | Is the SCA consolidated with other subsidiaries? |                     |                                                       |
| ermediate or ultimate parent?                               | No                                               |                     |                                                       |
|                                                             |                                                  |                     |                                                       |
| leady for submission                                        |                                                  |                     |                                                       |

# Attaching supporting documents

Attach your support documents as described in Other Functionality – Uploading support documents to your filing. Note in this example, the Supporting Documents detail say there is an OFFICAL SHARED COPY ON FILE, so I do not have to provide the documents – the NAIC already has them.

# Submitting the filing

Click on the Submit button in the upper right-hand corner.

| O SCA Hing information                                                            |                                                    | Q General                                                                        |                                                                          |                                                                                                    |                                                     |                             |                                                    |
|-----------------------------------------------------------------------------------|----------------------------------------------------|----------------------------------------------------------------------------------|--------------------------------------------------------------------------|----------------------------------------------------------------------------------------------------|-----------------------------------------------------|-----------------------------|----------------------------------------------------|
| CUSIP                                                                             | 02401@AC3                                          | Valuation Method                                                                 | Date S                                                                   | hares Acquired                                                                                                    | Principal Business<br>Run                           | Was SC<br>Acquires          | A Company Acquired or Formed?                      |
| Issuer Name                                                                       | AMERICAN ASSETS TR L P                             | Consolidated SCA                                                                 | Is Seller a Related Entity<br>25?                                        | y as defined under SSAP                                                                                                    | Goodwill                                            | Discount Rate               | Total Value Claimed                                |
| SCA Name                                                                          | Test SCA                                           |                                                                                  | No                                                                       |                                                                                                    | Shares Owned<br>10,000.00                           | Value Per Share<br>\$100.00 | Percent Outstanding Shares<br>Owned<br>2,0000 %    |
| 0 Filing information                                                              |                                                    | Consideration Paid<br>\$0.00                                                     | Does the SCA directly o<br>ultimate parent?                              | rectly or indirectly own shares of an upstream intermediate or Does the SCA directly or indirectly or indirectly o |                                                     |                             | indirectly own shares of the insurance reporting e |
| Filing Number                                                                     | 1028461                                            |                                                                                  | No                                                                       |                                                                                                    |                                                     |                             |                                                    |
| Status                                                                            | Pending Submasion                                  |                                                                                  |                                                                          |                                                                                                    |                                                     |                             |                                                    |
|                                                                                   |                                                    | <ul> <li>Supporting occurrents</li> </ul>                                        |                                                                          |                                                                                                    |                                                     |                             |                                                    |
| Filing Year                                                                       | 2018                                               |                                                                                  |                                                                          |                                                                                                    |                                                     |                             |                                                    |
| iling Year<br>nalyst                                                              | 2018<br>Unassigned                                 | Description                                                                      |                                                                          | Status                                                                                                    | Details                                             |                             | Options                                            |
| illing Year<br>Analyst<br>Submission Type                                         | 2018<br>Unassigned<br>Sub-1                        | Description **SCA Elimination                                                    | 1 Worksheet                                                              | Status<br>Required as App                                                                                                    | Details                                             |                             | Options                                            |
| Filing Year<br>Analyst<br>Submission Type                                         | 2018<br>Unassigned<br>Sub-1                        | Description **SCA Eliminatio **SCA Goodwill V                                    | n Worksheet<br>Yorksheet                                                 | Status<br>Required as App<br>Required as App                                                                                                    | Details<br>Alcable                                  |                             | Options<br>@                                       |
| Filing Year<br>Analyst<br>Submission Type<br>Filing Type                          | 2018<br>Unassigned<br>Sub-1<br>SCA                 | Description **SCA Elimination **SCA Goodwill V **SCA Permitted                   | I Worksheet<br>Vorksheet<br>and Prescribed Practices                     | Status<br>Required as App<br>Required as App<br>Required as App                                                                                                    | Details<br>Ricable<br>Ricable                       |                             | Options<br>©<br>©                                  |
| Filing Year<br>Analyst<br>Submission Type<br>Filing Type<br>Estimated Filing Cost | 2018<br>Unassgned<br>Sub-1<br>SCA<br>Not Available | Description **SCA Elimination **SCA Goodwill V **SCA Permitted **SCA Stat. Adjus | r Worksheet<br>Vorksheet<br>and Prescribed Practices<br>stment Worksheet | Status Required as App Required as App Required as App Required as App Required as App                                                                                                    | Details<br>Alcable<br>Alcable<br>Alcable<br>Alcable |                             | Options                                            |

After filing submission, you will be taken to your My Security Filings page. Note there is a message confirming the submission of your filing and the estimated price. This filing is the first row of this page, and the filing status is Submitted.

| SCA Filings             | submitted for       | organizations related to | o NAIC Test Acct La | tonya Buchana | in             |                   | Export 2  | 🕈 Clear filters 🕴 | Initiate Sub-1 |
|-------------------------|---------------------|--------------------------|---------------------|---------------|----------------|-------------------|-----------|-------------------|----------------|
| <b>1</b> Filing 1028461 | has been submitted. |                          |                     |               |                |                   |           |                   |                |
| Filing Number 🗘         | CUSIP ≎             | Issuer Name 🌣            | Issue Desc 🗘        | CoCode 🗘      | Company Name 🌣 | Submission Type 🗘 | Status *  |                   | Valuation Me   |
| 1028461                 | 02401@AC3           | AMERICAN ASSETS TR L P   | SER C SR GTD NT     | 47171         | BCBS OF KC     | SUB-1             | Submitted |                   | 8(a) - Market  |

# **EXAMPLE OF SUBMITTING A VOS FILING**

- Initiating the filing
- Completing the filing wizard
- Preparing the filing
- Attaching supporting documents
- Submitting the filing

An example of a VOS filing is shown below:

## Initiating the filing

Click on the action button to initiate the filing. You may do this from the security dashboard or from the issue detail page, as discussed in the Getting Started sections of this manual.

| Entire Dashboard              |   |           |           |                                |               |                      | Search by     | ar CUSIP or | Issuer #      | Q Search                |
|-------------------------------|---|-----------|-----------|--------------------------------|---------------|----------------------|---------------|-------------|---------------|-------------------------|
| ide Fitters                   |   |           |           |                                |               |                      |               |             |               |                         |
| Securities in your dashinarid |   |           |           |                                |               |                      |               |             |               |                         |
| in VOS                        |   | Groupings | CUSIP 0   | Issuer Name 0                  | Issue Desc. 0 | Designation Source   | Maturity Date | Marked as   | Coupon Rate © | Available Actions       |
| IN VOS                        | Ø | All       |           |                                |               | a                    | ÷             | ©           |               | <u> </u>                |
| Connectly Residued            | 0 |           | 934904103 | LABRADOR IRON ORE ROYALTYINCO. | TR UNIT       | To Be Filed With SVD |               |             |               | 🕈 initiate Initial Film |

If you are associated in VISION with multiple organizations, you have to select the organization for which you are filing and click Next. If you are associated with only one organization, your filing will default that to and you will be taken to the next step. This is also the company who will receive the invoice for the filing.

| Organization | 2. Issue Type 3. Additional Information 4. Review                                                                                 |
|--------------|----------------------------------------------------------------------------------------------------|
|              | 17.0%                                                                                                    |
|              |                                                                                                    |
| Back 🔶       | Next                                                                                                    |
|              |                                                                                                    |
| Pick an org  | anization to file for                                                                                                    |
|              |                                                                                                    |
|              |                                                                                                    |
|              |                                                                                                    |
|              | Organizations \$                                                                                                    |
| Select       | Organizations ≎                                                                                                    |
| Select       | Organizations ≎<br>AETNA BETTER HLTH OF IOWA INC (Cocode: 15805)                                                                  |
| Select       | Organizations ≎<br>AETNA BETTER HLTH OF IOWA INC (Cocode: 15805)<br>BAR PLAN GRP (Cocode: 741)                                    |
| Select       | Organizations ≎<br>AETNA BETTER HLTH OF IOWA INC (Cocode: 15805)<br>BAR PLAN GRP (Cocode: 741)                                    |
| Select       | Organizations ≎<br>AETNA BETTER HLTH OF IOWA INC (Cocode: 15805)<br>BAR PLAN GRP (Cocode: 741)<br>Reliance Ins Co (Cocode: 24457) |
| Select       | Organizations ≎<br>AETNA BETTER HLTH OF IOWA INC (Cocode: 15805)<br>BAR PLAN GRP (Cocode: 741)<br>Reliance Ins Co (Cocode: 24457) |

Please provide the issue type information as prompted on the next page. This information will vary and is specific to the type of issue type you select.

| 33.0%<br>Back ✦Next              |             |  |
|----------------------------------|-------------|--|
| Back → Next                      |             |  |
| Back 🔶 Next                      |             |  |
|                                  |             |  |
|                                  |             |  |
| Choose an issue type and subtype |             |  |
| Category *                       | Subtype *   |  |
| Municipal                        | - Bond Bank |  |
|                                  |             |  |
|                                  |             |  |

Click Next to proceed to the Guarantor step.

Provide the guarantor information that is requested. Note that the Filing Information is summarized and displayed on the right-hand side of the screen.

Click Next to proceed to the Additional Information step.

| 2 Initiate Initial Filing                                                                                  |                                |                    |                            |                      |
|----------------------------------------------------------------------------------------------------|--------------------------------|--------------------|----------------------------|----------------------|
| 1. Organization 2. Issue Type 3. Guarantor 4. Additional Information 5. Review 67.0%                       | Filing Information             |                    |                            |                      |
| ← Back → Next                                                                                              | Insurance Reporting<br>Entity  | CUSIP<br>504904103 | Type<br>Domestic Municipal | Subtype<br>Bond Bank |
| • Is this issue contractually supported in any way (e.g. guaranteed, insured or putable to a third party)? | OF IOWA INC<br>(Cocode: 15805) |                    | Lease                      |                      |
| No Yes                                                                                                    |                                |                    |                            |                      |

#### Provide the requested information for your filing.

|                                                                                |                                                                   |                                               | 83.0%                                                                                   |                                                                      |                                                 |
|--------------------------------------------------------------------------------|-------------------------------------------------------------------|-----------------------------------------------|-----------------------------------------------------------------------------------------|----------------------------------------------------------------------|-------------------------------------------------|
| ack 🔸 Next                                                                     |                                                                   |                                               |                                                                                         |                                                                      |                                                 |
| Additional Information                                                         |                                                                   |                                               |                                                                                         |                                                                      |                                                 |
| ste Acquired *                                                                 | Financial Analy                                                   | st Name                                       | Filing Year                                                                             |                                                                      |                                                 |
| 07/04/2016                                                                     |                                                                   |                                               | 2016                                                                                    | •                                                                    |                                                 |
| being filed at request of State                                                | nsurance Department?                                              | Was a preliminary (R                          | (TAS) designation assigned to this issue?                                               | Accounting Standards                                                 |                                                 |
| Ver                                                                            | •                                                                 | No                                            | •                                                                                       | U.S. GAAP                                                            | -                                               |
| 142                                                                            |                                                                   |                                               |                                                                                         |                                                                      |                                                 |
| res<br>le Issue's documentation, inclu<br>signations in Private Agreeme<br>Yes | ding Prospectus and Note Agre<br>nts) shall apply only to transac | ement, was reviewe<br>tions issued after Sep  | d for prohibited "trigger" language, and n<br>tember 1, 2010 and to transactions to whi | one was found. "The Prohibition<br>ch the prohibited clause is added | of the use of NAIC<br>after September 1, 2010"  |
| Yes<br>Municipal                                                               | ding Prospectus and Note Agre                                     | rement, was reviewe<br>tions issued after Sep | d for prohibited "trigger" language, and n<br>tember 1, 2010 and to transactions to whi | one was found. "The Prohibition<br>ch the prohibited clause is added | (of the use of NAIC<br>after September 1, 2010" |

Click the Next button to proceed in the review step.

Upon review, if you need to change any of your filing information, use the Back and Next buttons to navigate through the filing wizard.

After the filing information is correct, click on the Prepare Filing button at the bottom of the page.

**Helpful hint:** You will not be able to return to the filing wizard and make changes after this step, so make sure your information is correct. If you proceed and there is an error, you will have to cancel and start over.

| a initiate initial Hilling                                                                                                    |                                                                           |                                                                         | 8                                                                                               |
|----------------------------------------------------------------------------------------------------|---------------------------------------------------------------------------|-------------------------------------------------------------------------|-------------------------------------------------------------------------------------------------|
| 1 Organization 2 Issue Type 3 Guaranter 4 Additional Informati                                                                     | on 5. Review                                                              | (1922-9)                                                                |                                                                                                 |
| + East + Net                                                                                                    |                                                                           | 186.0%                                                                  |                                                                                                 |
| E Filing Information                                                                                                    |                                                                           |                                                                         |                                                                                                 |
| Insurance Reporting Entity<br>AETNA BETTER HUTH OF IOWA INC (Cocode: 15005)                                                        | CUSIP<br>524904103                                                        | Filing Year<br>2016                                                     | Type<br>Domestic Municipal Lease                                                                |
| Subtype<br>Bond Bank                                                                                                    | Date Acquired<br>07/04/2016                                               | Jurisdiction<br>ILLINOIS                                                | Is being filed at request of State Insurance Department?<br>Yes                                 |
| Accounting Standards<br>U.S. GAAP                                                                                                  |                                                                           |                                                                         |                                                                                                 |
| The lower's documentation, including Prospectus and Note A<br>transactions to which the prohibited clauxe is added after Se<br>Yes | grooment, was reviewed for prohibited "trigger" langu<br>normber 1, 2010" | age, and mone was found. "The Prohibition (of the use of NAC Designatio | os in Private Agreementý shall apply only to transactions issued after September 1, 2010 and to |
| 0 Ready Fer Submession                                                                                                    |                                                                           |                                                                         |                                                                                                 |
| Please review all information prior to submitting. Once submitted yo                                                               | u will not be able to return to the VOS filing vicand.                    |                                                                         |                                                                                                 |

#### Attaching supporting documents

Attach your support documents as described in Other Functionality – Uploading support documents to your filing. Note in this example, the Supporting Documents detail say there is an OFFICAL SHARED COPY ON FILE, so I do not have to provide the documents – the NAIC already has them.

#### Submitting the filing

Click on the Submit button in the upper right-hand corner.

| Filing Detail - 100   | 7759                        |                                   |                                       |                             |                                | Suzenit  |  |  |  |
|-----------------------|-----------------------------|-----------------------------------|---------------------------------------|-----------------------------|--------------------------------|----------|--|--|--|
| O CUEIF Information   |                             | Q, General                        |                                       |                             |                                |          |  |  |  |
| CUSIP                 | 104904102                   | Filling Year                      | Date Acquired                         | Arisdetion                  | Excrowed to                    | Maturity |  |  |  |
| Bussant Name          | LABRADOR IRON ORE ROTALTIN. | 2016<br>Pro-Refunded              | 07/04/2016<br>Trigger Langsage<br>Vec | ELINOIS<br>State Invasi and | ta)<br>Requested Accounting St | tandards |  |  |  |
| Insue Desc            | TRUNKT                      | 760                               |                                       | 181                         | U.E. GAAP                      |          |  |  |  |
| Designation Searce    | To be Fred With DrO         |                                   |                                       |                             |                                |          |  |  |  |
| Congron Rate          |                             | T Supporting Documents            | potring Decuments                     |                             |                                |          |  |  |  |
| Issue Disposition     |                             | Description                       |                                       | Status                      | Details                        | Options  |  |  |  |
| Malurity Date         |                             | Prior Year Annual Report          |                                       | Accepted                    | OFFICIAL SHARED COPY ON FILE   |          |  |  |  |
| Marked as Called Data |                             | Prior Year Audited Financial Stat | amerits                               | Accepted                    | OFFICIAL SHARED COPY ON FILE   | (4)      |  |  |  |
| Galed Date            |                             |                                   |                                       |                             |                                |          |  |  |  |
| Ø Filling lodurmation |                             |                                   |                                       |                             |                                |          |  |  |  |
| Filing Number         | 1007709                     |                                   |                                       |                             |                                |          |  |  |  |
| Status                | Footing Transmission        |                                   |                                       |                             |                                |          |  |  |  |
| Analyst               | Unassigned                  |                                   |                                       |                             |                                |          |  |  |  |
| Submession Type       | 14M                         |                                   |                                       |                             |                                |          |  |  |  |
| Filling Type          | Becutters                   |                                   |                                       |                             |                                |          |  |  |  |
| Category              | Munipal                     |                                   |                                       |                             |                                |          |  |  |  |
| Security type         | Domestic Manopal Lease      |                                   |                                       |                             |                                |          |  |  |  |
| Insue Subtype         | Band Bans                   |                                   |                                       |                             |                                |          |  |  |  |
| Estimated Filing Cost | NetAvailable                |                                   |                                       |                             |                                |          |  |  |  |

After filing submission, you will be taken to your My Security Filings page. Note there is a message confirming the submission of your filing and the estimated price. This filing is the first row of this page, and the filing status is Submitted.

| Dachboard My Security Filings My Counterparties My Counterparty Filings |                       |                                     |              |          |                                |                   |           |                       |  |  |  |  |  |
|-------------------------------------------------------------------------|-----------------------|-------------------------------------|--------------|----------|--------------------------------|-------------------|-----------|-----------------------|--|--|--|--|--|
| Filings submitted by NAIC Test Acct :                                   |                       |                                     |              |          |                                |                   |           |                       |  |  |  |  |  |
| Filing 1007759 to                                                       | is been submitted wit | h an estimated price of \$5,080.00. |              |          |                                |                   |           |                       |  |  |  |  |  |
| VOS Fillings                                                            |                       |                                     |              |          |                                |                   |           |                       |  |  |  |  |  |
| B Expot d' Clear t                                                      | Sters .               |                                     |              |          |                                |                   |           |                       |  |  |  |  |  |
| Filing Number 0                                                         | CUSIP 0               | bauer Name O                        | Issue Desc 0 | CeCode 0 | Company Name ©                 | Submission Type 0 | Status 0  | Date of Status Change |  |  |  |  |  |
| 10077199                                                                | 504904103             | LABRADOR IRON ORE ROYALTYIN         | TR UNIT      | 15805    | Aetna Better Hith of Iowa Inc. | Initial Filing    | Submitted | 07/28/2016            |  |  |  |  |  |

# Release Notes

#### 4/26/18 – 1.10

- Analysts can complete a FI renewal filing
- Analysts can filter and sort information on their Issuer Dashboard
- Removed the comprehensive export of all filings on Analysts My Assigned Filings
- Analysts can export filtered information in My Assigned Filings for FI, PLR, Securities, Mutual Funds, and Counterparty filings
- Corrected the retention of Notes by Analysts on Mutual Fund filings
- Corrected the '\$' sign in the preorder report that was displaying as garbage values for SVO Admin

#### 4/5/18 – 1.9

- Fixed the Mutual Fund Filing Year issue
- Repaired the Principal Business 500 error on SCA filings
- Fixed the Filter Functionality for Sovereigns on the Financial Institutions List Page
- Removed the concatenation of CUSIP and Issuer Name in the UI for VOS Filings on My Assigned Filings (The export files will be updated and released later this month)
- Accept uploaded internal documents in one key stroke
- Accept filings and approve all external documents in one step
- Prevent the export from dropping the check digit from CUSIPs on Mutual Funds Report

#### 3/23/18 - 1.8

- Replaced the Bank List by adding the U.S. Qualified Financial Institutions functionality
- Users can submit initial and renewal filings to be considered for the U.S. Qualified Financial Institutions
- Filings are submitted with the ABA, EIN/FEIN, LEI and/or CUSIP6

#### 10/5/17 – 1.7

- Removed the Bank List functionality
- Enhanced the review period on Pre-refunded securities
- Added updates to slate prices
- Prevent override on Syndicated Term Loans during the CUSIP Master job

#### 7/14/17 - 1.6

- Added Private Letter Ratings (PLR) functionality to VISION and AVS+. The following updates were made to the search engine, dashboard and AVS+ Valuation files:
- VISION:
- File a PLR
- Dashboard filters for PLR
- Issue Detail displays PLR
- <u>AVS+:</u>
- New Source code 'P' and Designation suffix of 'PL
- Valuation files displays new PLR information
- Advanced Search, and Alerts displays PLR securities

#### 4/7/17 – 1.5

- Fixed the 500 error when multiple filings are submitted in a single browser session
- · Fixed filings that are reassigned when an Info Request has been partially responded to
- Allow all users associated to a company to see the SCA Info Request
- Prevent SCA Info Requests cannot be extended after expiration

#### 2/24/17 – 1.4

New feature for Alert Notifications in AVS+

#### 1/20/17 – 1.3

- Allow Appeals an Annual filings
- Populate and retain SIC code on filings
- Allow Sub-2 filing on a migrated filing
- Allow users to filter by CUSIP on 'My Security' filing tab
- Restrict Surplus Notes is non-fillable
- Allow Cost per share of acquisition to display on Preferred Stock filings
- Allow NR/UP indicator to display on the Issue detail

#### 11/18/16 – 1.2

- Add Export feature for Filing Information similar to the ATF cover sheet
- Add Analyst filing override feature

#### 9/22/16 - 1.1

- Reinstalled the review date and the designation indicator for STS securities to the AVS+ Valuation files
- Reinstalled the Price Source for all securities in AVS+.
- Reinstalled the Market Indicator for on common stock in AVS+
- Allow users to add a value or negative number to the SCA forms

#### 09/6/16 - 1.0

First release of VISION